# CARAT TECHNICAL MANUAL

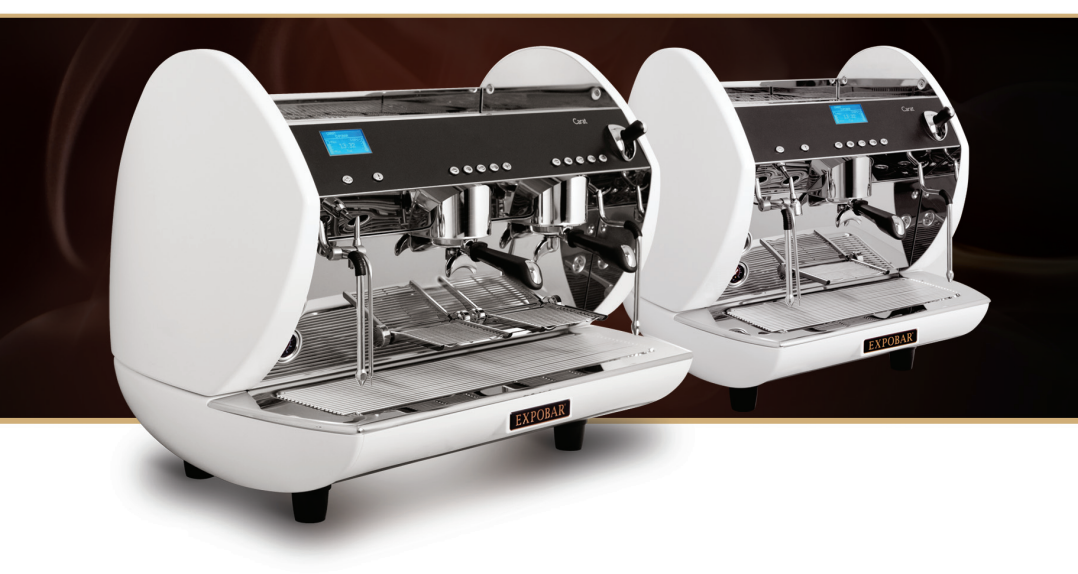

TM\_EN Part No.: 1764016\_01 Date: 150413

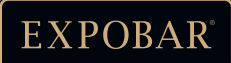

# CONTENT

| CONTENT                                           | 2  |
|---------------------------------------------------|----|
| SYMBOL DESCRIPTION                                |    |
| Hazard intensity levels                           | 4  |
|                                                   | 5  |
|                                                   |    |
| Caract TGR                                        |    |
| Accessories                                       |    |
|                                                   |    |
|                                                   |    |
| OVERVIEVV OF COMPONENTS                           | /  |
| Carat IGR                                         |    |
| Carat 2GR                                         | ٤  |
| INSTALLATION AND START UP                         | 9  |
| Positioning                                       |    |
| Electrical installation                           |    |
| Connection types                                  | 9  |
| Water connection                                  |    |
| Pressure and temperature                          |    |
| Starting the machine                              |    |
| CLEANING AND CARE                                 |    |
| Coffee machine cleaning                           |    |
| Daily cleaning                                    |    |
| Weekly cleaning                                   |    |
| Cleaning the Brewing group and porta-filter       |    |
| Cleaning the gasket and shower plate              |    |
| Additional handling of the machine                |    |
| Changing the group gasket                         |    |
| STORAGE AND DISPOSAL OF MACHINE                   |    |
| How to store the machine                          |    |
| Disposal of machine                               |    |
| PROCRAMMINIC                                      | 16 |
| Electronic control papel                          |    |
| Bietton functions                                 |    |
| Aditional capabilities reachable from the display |    |
| Programming the coffee dosage                     |    |
| Programming of hot water volume                   | 18 |
| Programming temperature for the turbo steamer     | 18 |
| Maximum security time                             |    |
| Access to second level menus                      |    |
| Clock adjustment, hour, minutes and day           |    |
| Auto on/off                                       |    |
| Counters                                          |    |
| Counters access                                   |    |
| Counter Litres                                    |    |
| Service:Warning to technical maintenance          |    |
| Total espressos                                   |    |
| Partial counter                                   |    |
| Brewed services per keypad counter                |    |
| Access to the technical programming               |    |
| Select language                                   |    |
| Colour option                                     |    |
| Mode setting                                      | 24 |

2

# CONTENT

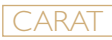

| Colour setting                                                      |    |
|---------------------------------------------------------------------|----|
| Display mode                                                        |    |
| Contrast                                                            |    |
| Colour ON                                                           |    |
| Colour OFF                                                          |    |
| Name I:Adjust the publicity message on the display (superior line)  |    |
| Name 2: Adjust the publicity message on the display (inferior line) |    |
| Service pone                                                        | 27 |
| Dosed service enabling                                              | 28 |
| Continuous brewing button                                           | 28 |
| Electronic steam wand                                               | 28 |
| Pre_brewing                                                         |    |
| Adjusting the pre-brewing parameters                                | 29 |
| Proba sonsitivity                                                   | 29 |
| Grinding notice                                                     | 30 |
| Adjusting parameters of the grinding notice                         | 30 |
| Grinding notice                                                     |    |
| Chronomotor                                                         |    |
| Chronometer                                                         | اد |
|                                                                     | اد |
| Temperatures: C or F                                                |    |
| Boller temperature                                                  |    |
| Multi boiler setting                                                |    |
| Groups temperature                                                  |    |
| Offset temperature set                                              |    |
| PID parameters                                                      |    |
| Water softener filter: Regeneration                                 |    |
| MESSAGES AND ALARMS                                                 |    |
| TROUBLESHOOTING                                                     |    |
| ELECTRICAL DIAGRAM                                                  |    |
| Display board and IO-Board outputs IGr 230V I+N                     |    |
| Display board and IO-Board outputs 2Gr 230V I+N                     |    |
| Display 2Gr TS Orchestra 400V 3+N                                   |    |
| Display 2Gr 3 boilers                                               |    |
|                                                                     | 40 |
| VVALER STSTEPT                                                      |    |
| Machine with IGR                                                    | 40 |
| Machine with 2GR                                                    | 41 |
| EXPLODED VIEW                                                       |    |
| Machine with IGR                                                    |    |
| Machine with 2GR                                                    |    |
| Rotary pump                                                         | 46 |
| Boiler I GR                                                         |    |
| Boiler 2GR                                                          |    |
| 2Gr 3 Boilers: boiler assembly (main boiler)                        |    |
| 2Gr 3 Boilers: boiler assembly (group boiler)                       | 54 |
| Turbo steamer                                                       | 55 |
| Steam wand                                                          | 57 |
| Hot water outlet                                                    | 59 |
| Group head                                                          | 61 |
| Lower water system                                                  | 63 |
| Porta-filter                                                        | 65 |
| Machine components                                                  | 66 |
|                                                                     |    |

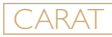

### Hazard intensity levels

There are three different levels of hazard intensity, identified by signal words DANGER, WARNING and IMPORTANT. The level of hazard is determined by the following definitions.

Observe the statements to ensure safety, performance, prevent injury and machine damage.

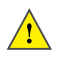

#### Important:

Alerts against unsafe practices. Observe to ensure drink quality, machine performance, food safety, to prevent minor personal injury or damage to the machine.

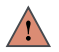

### WARNING!

Indicates a potentially hazardous situation which, if not avoided, could result in scalding, serious injury and even death.

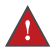

# **DANGER!**

INDICATES A IMMINENTLY HAZARDOUS SITUATION WHICH, IF NOT AVOIDED, WILL RESULT IN SERIOUS INJURY AND EVEN DEATH.

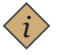

#### Note:

Gives additional information which may be helpful during the cleaning procedure or operation of the machine.

# TECHNICAL SPECIFICATIONS

## Carat IGR

| EACTS CARAT IGR                 |                                            | TIGR          |
|---------------------------------|--------------------------------------------|---------------|
| IACI3                           | Standard                                   | Turbo Steamer |
| Steam wand                      | 2pcs                                       | Ірс           |
| Hot water outlet                | Ірс                                        | Ірс           |
| Turbo steamer                   | None                                       | Ірс           |
| Electronic temperature control  | Ye                                         | es            |
| Temperature control by group    | Yes                                        |               |
| Programmed via display          | Yes                                        |               |
| Stand by mode                   | Yes                                        |               |
| Height, width, depth            | 620, 586, 563mm                            |               |
| Boiler volume                   | 6                                          | L             |
| Power supply                    | 220-240V IN~ 2                             | 850W 50/60 Hz |
| Water connection                | 3/8" Inter                                 | nal thread    |
| Machine weight (kg)             | Machine weight (kg) 45kg                   |               |
| Steam boiler operating pressure | operating pressure Between 0.8 and 1.2 bar |               |
| Ambient noise                   | < 70                                       | ) db          |

#### Accessories

|          | 2-spout<br>porta-filter | l -spout<br>porta-filter | 55-cm inlet<br>hose | Cleaning<br>membrane | Drainage tube<br>(150 cm)                                                                                                    |
|----------|-------------------------|--------------------------|---------------------|----------------------|----------------------------------------------------------------------------------------------------|
| MODEL    |                         |                          |                     | θ                    | of the second second se |
| MINI IGR | l unit                  | l unit                   | l unit              | l unit               | l unit                                                                                                    |

# TECHNICAL SPECIFICATIONS

## Carat 2GR

|                                 | CARAT 2GR               |                                 |                             |  |
|---------------------------------|-------------------------|---------------------------------|-----------------------------|--|
| FACTS                           | Standard                | Turbo steamer                   | Turbo steamer +<br>3Boilers |  |
| Steam wand                      | 2pcs                    | l II                            | oc                          |  |
| Hot water outlet                | Ірс Ірс                 |                                 | DC .                        |  |
| Turbo steamer                   | None Ipc                |                                 | oc                          |  |
| Electronic temperature control  | Yes                     |                                 |                             |  |
| Temperature control by group    | Yes                     |                                 |                             |  |
| Programmed via display          | Yes                     |                                 |                             |  |
| Stand by mode                   | Yes                     |                                 |                             |  |
| Height, width, depth            |                         | 620, 774, 563mm                 |                             |  |
| Boiler volume                   | 11.5L 11.5+2x           |                                 | 11.5+2×1.5 L                |  |
| Power cupply                    | 220-240V IN~ 3200       | 220-240V IN~ 3250<br>W 50-60 Hz | 380-415V 3N~ 4850W          |  |
| rower suppry                    | W 50-60 Hz              | 380-415V 3N~ 4850W<br>50-60Hz   | 50-60Hz                     |  |
| Water connection                |                         | 3/8" Internal thread            |                             |  |
| Machine weight (kg)             | 63kg 68kg               |                                 | 68kg                        |  |
| Steam boiler operating pressure | Between 0.8 and 1.2 bar |                                 |                             |  |
| Ambient noise                   | < 70 db                 |                                 |                             |  |

### Accessories

|       | 2-spout<br>porta-filter | l-spout<br>porta-filter | 55-cm inlet<br>hose | Cleaning<br>membrane | Drainage tube<br>(150 cm) |
|-------|-------------------------|-------------------------|---------------------|----------------------|---------------------------|
| MODEL |                         |                         |                     | θ                    | o                         |
| 2GR   | 2 unit                  | l unit                  | l unit              | l unit               | l unit                    |

# OVERVIEW OF COMPONENTS

### Front view of the machine

### Carat IGR

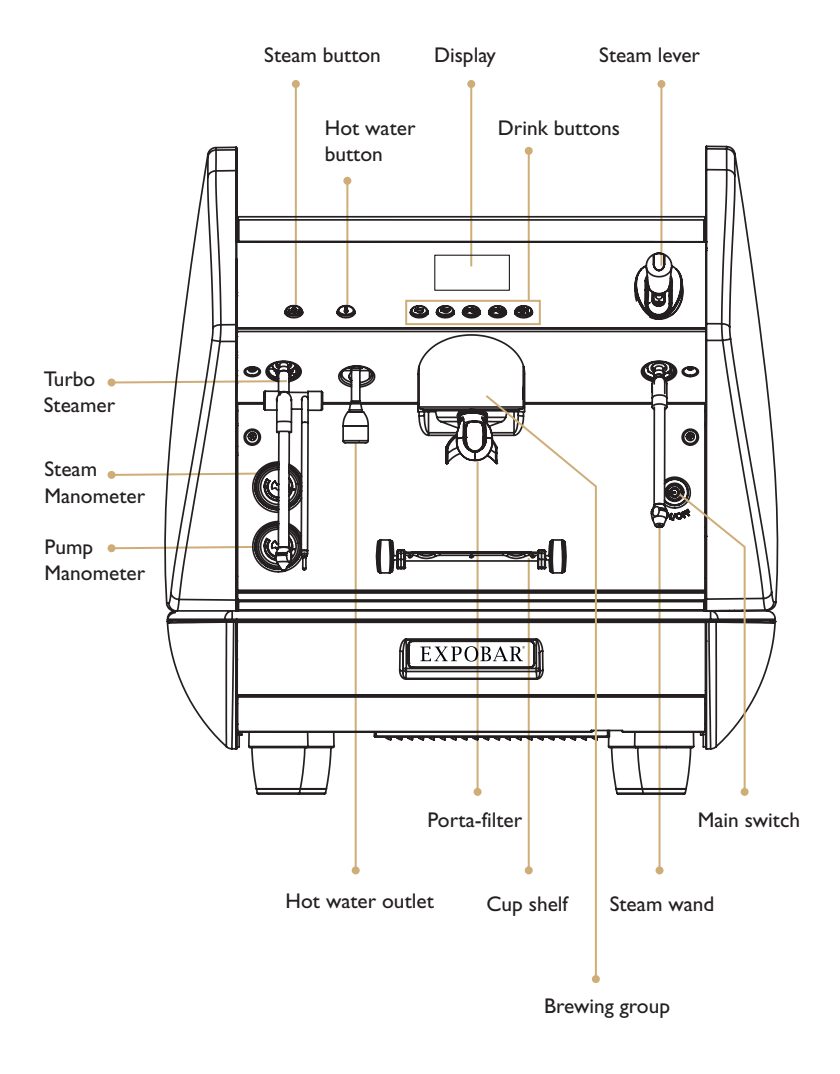

# OVERVIEW OF COMPONENTS

### Front view of the machine

### Carat 2GR

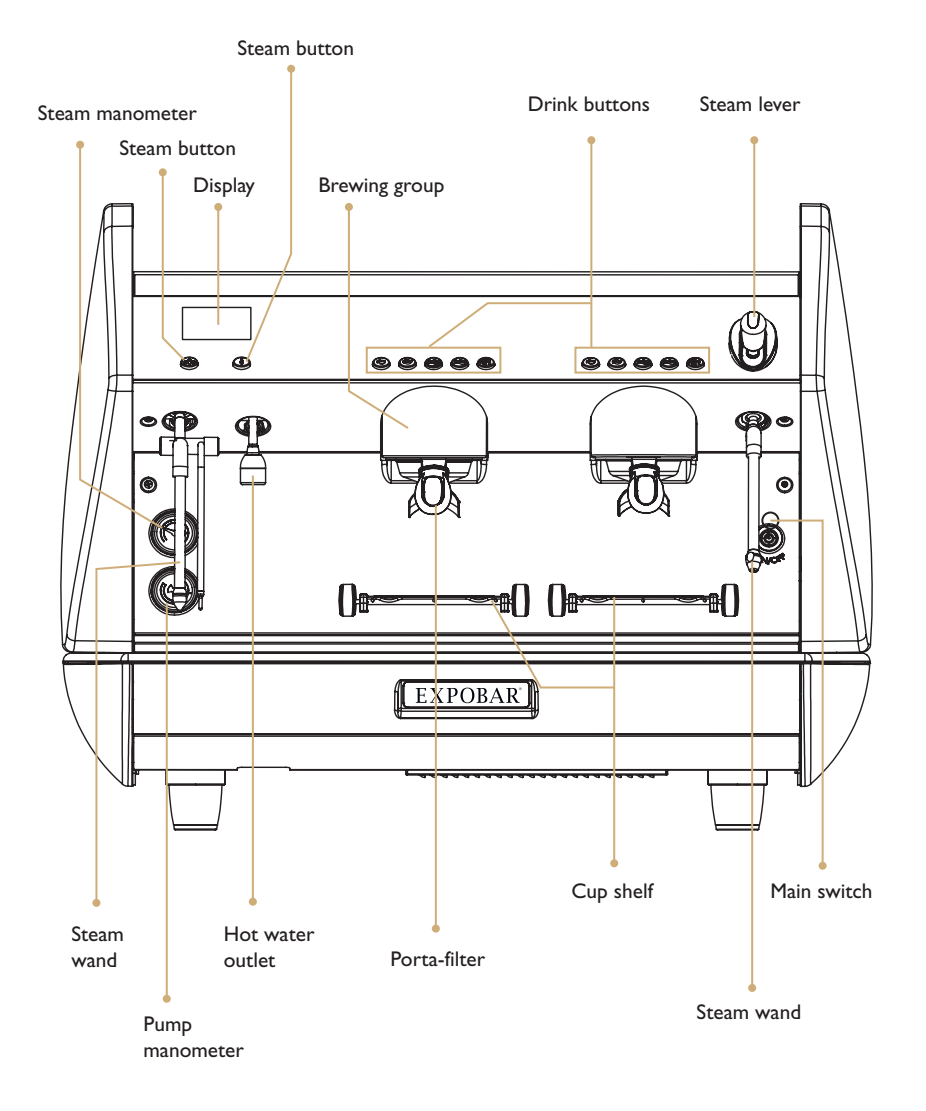

CARAT

CARAT

#### Positioning

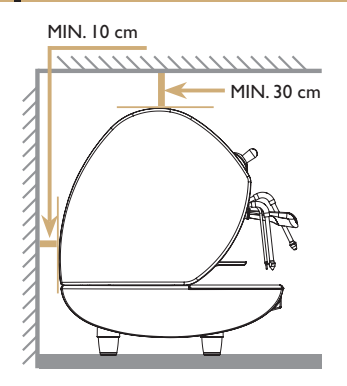

- Install the machine on a level surface. Adjust the feet to ensure that it dispenses coffee evenly in all of the cups.
- Select a level, dry, strong and stable installation surface at least 110 cm off the floor.
- Leave enough space above and behind the machine to ensure easy cleaning and maintenance.
- Do not install the machine whilst wet or damp. If wet or damp, leave the machine until completely dry then ask service personnel to check that none of the electrical components are affected.

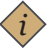

#### Note:

Leave an air gap of approximately 30 cm above the machine and 10 cm behind it to ensure ventilation.

#### **Electrical** installation

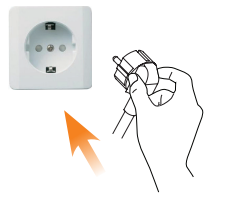

The coffee machine should only be connected to the power supply by qualified personnel. The following safety instructions should be followed at all times:

- Check that the electrical specifications on the ratings plate match the specifications of the power supply at the point of installation.
- The coffee machine must be connected to an earthed socket that complies with the regulations in force in the country of installation.
- You should protect the electric line of the installation with a circuit breaker switch appropriated for the power consumption of the machine, specified on its ratings plate.
- A residual current circuit breaker must be installed in accordance with the characteristics of the area of the installation.
- Check the characteristics, power rating of the system and that the diameter of the cables are suitable for the power used by the machine.
- Do not connect the coffee machine to the power supply via extension boards, adapters or shared sockets.

The manufacturer will not be held liable for damage to persons, animals or property resulting from incorrect installation of the coffee machine.

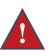

#### DANGER!

If the mains cable or plug is damaged, it must be replaced by the manufacturer, its service agent or similarly qualified persons in order to avoid **SERIOUS INJURY OR DEATH!** 

#### Connection types

Connect the machine as per the instructions on the ratings plate.

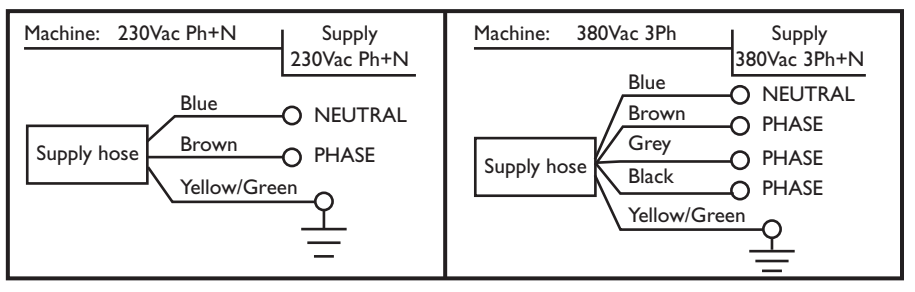

#### Water connection

- The Installation of the machine to a water mains connection must be done by a qualified person.
- Rinse around 20 liters of water from the main water supply before connecting the machine to the water connection.
- Connect the inlet hose that is assembled in the machine to the main water supply, which should have a 3/8" male connection fitted with a shut-off valve, tighten it with a wrench.
- Use safe drinking water with hardness between 5°fH and 8°fH (French hardness degrees). If the value is below this limit, the presence of corrosion of hydraulic components is a possibility. If the value is higher than this limit, the presence of lime in the boiler will increase. In both cases the operation of the machine and coffee quality will be affected negatively.
- If necessary, connect the machine to a water softener or remineraliser to reduce water hardness. Use the flexible hose that is included in the accessory box of the machine.
- Connect one end of the corrugated tube to the drain cup in the machine, connect the other to the main drainage tube at the installation area.

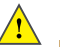

#### Important:

- Only use the hoses supplied with the machine. Never reuse hoses.
- Make sure that the drainage tube is not twisted and ensure that the entire tube is below the level of the drain cup.

#### Pressure and temperature

- Boiler temperature and pressure are directly related (see Fig. 01).
- Machine is fitted with a pressure gauge that will display the boiler pressure, if the machine is fitted with a display it will also indicate boiler temperature.

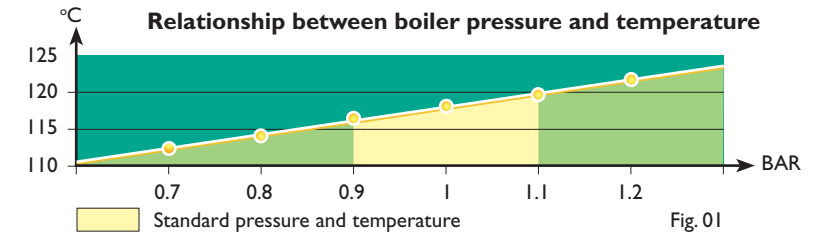

#### Starting the machine

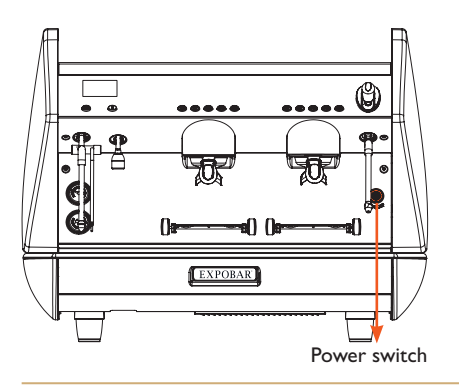

- Open the external supply of water to the machine.
- Turn on the main power switch.
- Press a drink button at the control panel on each group, wait until water comes out continuously from each of them. This way the heat exchangers in the machine will be correctly filled.
- Open the steam tap to release the air trapped in the boiler.
- The red lamp indicates that the boiler is heating. The lamp switches off when the machine reaches operating temperature.
- The machine is now ready to use.

#### Coffee machine cleaning

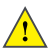

#### Important:

- To obtain the best efficiency, quality and performance of the machine, you should always follow the cleaning and care instructions provided in this manual.
- Turn off the power switch when cleaning the exterior of the machine.
- All external surfaces should be cleaned with a wet cloth that will not get out fibers, threads or scratch the machine.
- Do not use aggressive cleaning detergents, solvents or degreasers. They can damage the machine.

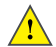

#### Important:

Once a day or after 8 hours from the last dispensing of coffee, the following cleaning tasks must be performed for maintaining the quality and performance of the water system in the machine:

- Brewing Group: Place the empty porta-filter (without coffee) in the group head and dispense hot water for one minute.
- Steam wand: Position the wand outside the drip tray and open the steam lever for around one minute.
- Hot water outlet: Place a container under the water outlet and open the lever for 20 seconds.

#### Daily cleaning

- Rinse the group and porta-filter without detergent. (only using the membrane and hot water)
- Clean the external surfaces of the machine, pay special attention to the stainless steel parts.
- Clean the steam wand and the water tap. Be sure that the nozzles are not blocked or half blocked with for example milk residue. If it's necessary to clean, be careful not to deform or damage any of the components.
- Clean the dip tray and the stainless steel insert grid under running water with a brush. You can slowly pour IL of hot water into the drain cup to dissolve and remove coffee residue that have accumulated inside the cup and tubes.
- Clean the group's gasket and shower plate (page 12).

#### Weekly cleaning

Clean the brewing group and porta-filter with professional cleaning powder (page 11).

CARAT

#### Cleaning the Brewing group and porta-filter

- Unlock and remove the porta-filter from the group head.
- Place the cleaning membrane in the filter basket.
- Fill the filter basket with professional cleaning powder for espresso coffee machines.
- Lock the porta-filter into the group head.
- Activate the auto-cleaning program:

When the machine is in idle mode, press and hold the Continuous button (A). Directly after press the Short Espresso button (B) on the button panel of the group that require cleaning. When cleaning starts you may release the buttons and machine will automatically repeat the cleaning cycles 5 times until it completed.

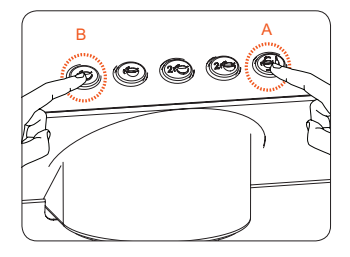

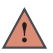

### WARNING!

Never try to remove the porta-filter whilst the group is in cleaning operation, as the pressurized hot water could cause scalding or serious injury. Once cleaning has finished, wait about 3 seconds before removing the porta-filter.

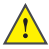

#### Important:

Once cleaning process is finished, remove the porta-filter and run water through the group again to rinse out all remains. Repeat the cleaning process this time without detergent for removal of any remains of the cleaning powder, store the cleaning membrane in a convenient place.

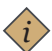

#### Note:

- Rinse the group and porta-filter without detergent (only using the membrane and hot water) every day.
- Clean the group and porta-filter with detergent once a week.

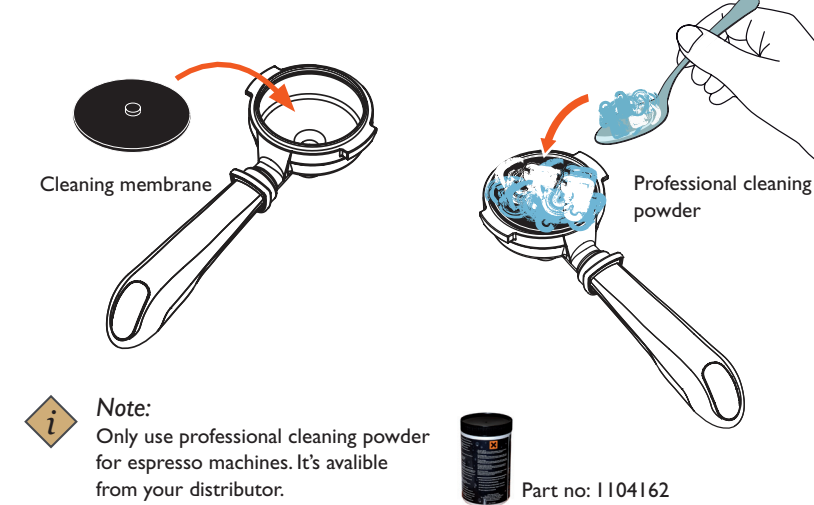

### CARAT

#### Cleaning the gasket and shower plate

#### Cleaning the gasket

When placing the porta-filter filled with grinded coffee into the brewing group, left overs will accumulate in the closing surface. If these remains are excessive it can prevent a good closing between the porta-filter and the group head. Moreover, these remains can even block the dispensing of water through the group head.

To prevent this perform the following cleaning:

- Install the blind basket or gasket into the porta-filter without cleaning detergent.
- Place the porta-filter in the group head, without attempting to close it.
- Start a continuous espresso.
- Make an opening-closing movement of the porta-filter in place without closing it. Water will now flow around the porta-filter, flowing through the closing surface and cleaning it. Be very careful, as this water is very hot, and can cause burns.

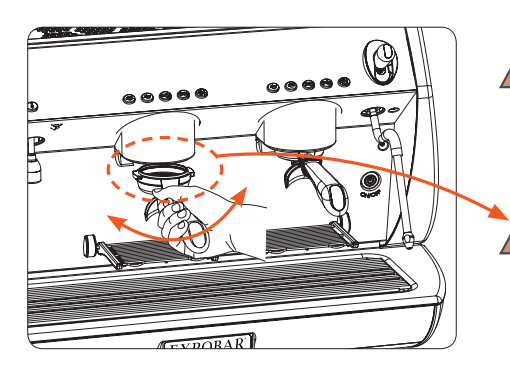

### WARNING!

Take special care to avoid scalding when performing this cleaning operation, as the hot water used to clean the gasket will spill over the sides of the porta-filter.

### WARNING!

Do not fully tighten the porta-filter. If fully tightened, high-pressure water may spray out and cause scalding or serious injury.

#### Cleaning the shower plate

- Remove the porta-filter from the group head.
- Clean the shower and gasket with a soft brush to remove any coffee remains.

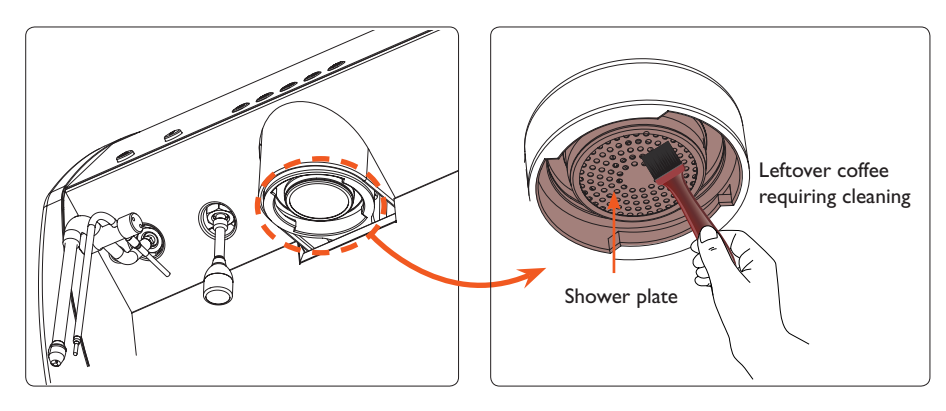

#### Additional handling of the machine

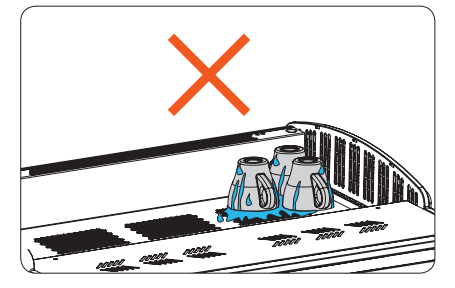

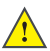

Important:

Avoid placing wet cups directly on the cup shelf, it may drip into the machine and cause machine damage.

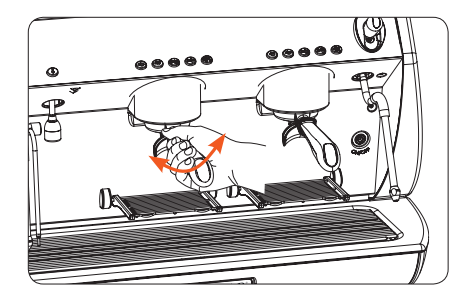

 Remove and insert the porta-filter gently. Never use excessive force to try to close the porta-filter.

#### Changing the group gasket

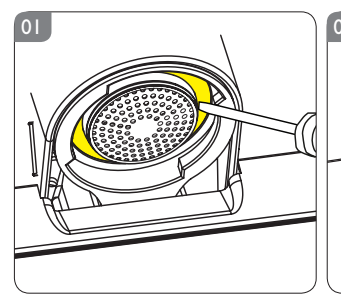

To remove the porta-filter, use a straight-blade screwdriver to release the shower by prying down with medium force.

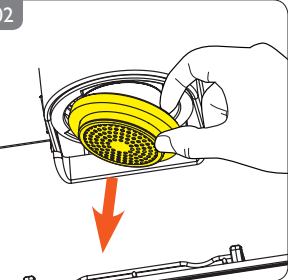

Remove the shower and gasket.

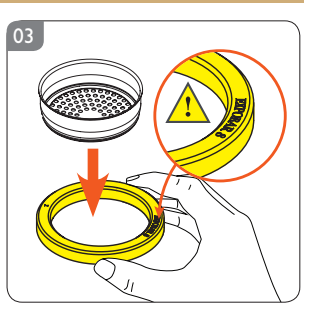

 Remove and discard the old gasket. Insert the new gasket (chamfer and EXPOBAR logo facing up) into the shower.

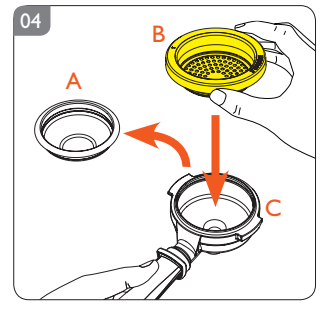

 Remove the filter basket(A), then place the new gasket and shower(B) into the porta-filter(C).

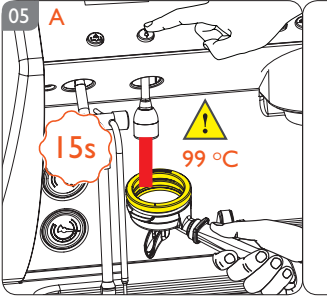

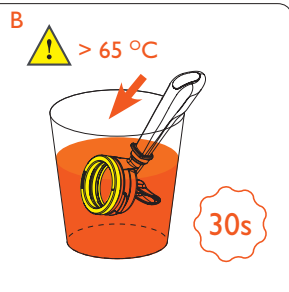

Preheat the gasket to soften the rubber. A - heat the gasket for 15 seconds using the water from the hot water outlet, or B - place the gasket, shower, and porta-filter in hot water for 30 seconds.

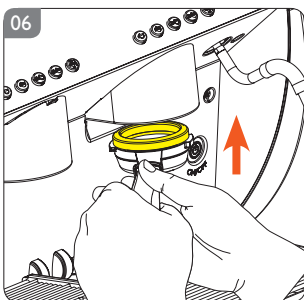

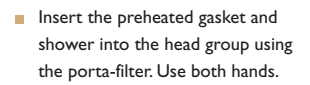

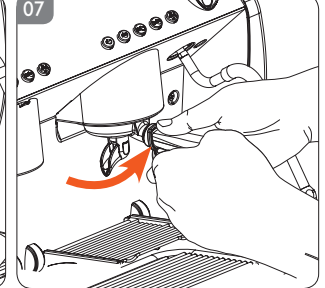

 Rotate the porta-filter into its locked position using medium force. Use both hands.

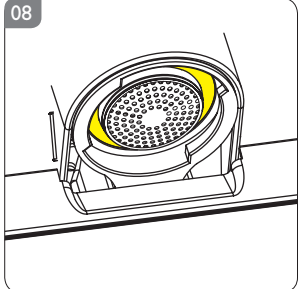

Remove the porta-filter. The new gasket and shower will remain inside the head group. (Do not forget to replace the filter basket inside the porta-filter.)

## STORAGE AND DISPOSAL OF MACHINE

#### How to store the machine

- Make all the cleaning procedures described in this manual.
- Disconnect and roll up the power cord. (this should be performed by a qualified person).
- Disconnect the inlet hose from the machine to the water mains and empty the boiler. (this should be performed by a qualified person).
- Clean the drip tray and exterior of the machine.
- Cover / pack the machine and store it in a dry place where it isn't exposed to bad weather conditions.
- If the machine should be used after a long period of storage, make sure to run all cleaning procedures before using the machine again.

#### Disposal of machine

- Make all the cleaning procedures described in this manual.
- Disconnect and roll up the power cord. (this should be performed by a qualified person).
- Disconnect the inlet hose from the machine to the water mains and empty the boiler. (this should be performed by a qualified person).
- Clean the drip tray and exterior of the machine.
- Pack and send the machine to a certified recycling center.

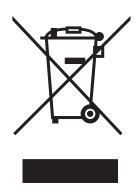

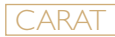

### Electronic control panel

#### **Button functions**

Here some of the additional functions that the electronics offers:

- Volume control of four different espresso drinks per brewing group.
- Time-controlled hot water dispensing.
- Automatic filling and level control of the boiler.
- Automatic switch off of the heating element if not enough water.
- System supervision through alarms.
- Automatic cleaning of the brew groups

The control panel is by default programmed with 4 standard drinks (these can be reprogrammed as you wish) and a continuous selection. The first four keys (I short espresso, I long espresso, 2 short espresso, 2 long espresso) brew the programmed volume and then stop automatically, the fifth key brews continously untill user stops it by pressing button again.

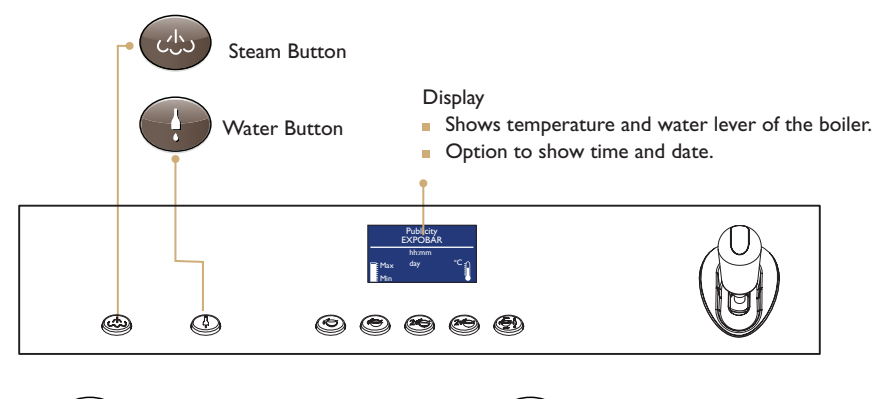

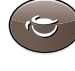

I Short Espresso

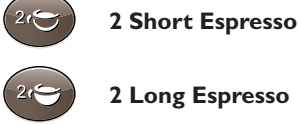

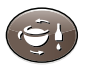

#### Continuous

Depending on how long this button is pressed it has 3 functions:

- Less than I second, activates the hot water for infusions dosing.
- Between I and 8 seconds, activates continuous espresso dispensing, in order to stop the dispensing, press the button again.
- Over 8 seconds, activates the programming menu. This is explained later in programming part.

#### Aditional capabilities reachable from the display

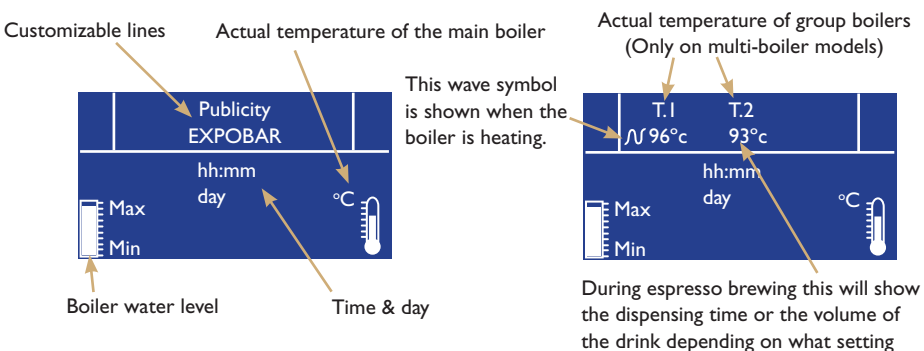

you have.

- Automatic switch ON/OFF; "Stand by" function.
- Time management: Current day and time.
- Advertising display.
- Total counter of erogated espressos and hot water services (through the display).
- Digital control and visualization of the temperature in the boiler.
- Maximum control of temperature in the boiler through PID technology.
- On-display help for reprogramming and adjusting.
- Visual alarm about the need of replacing water softener filter.
- Display language selection.

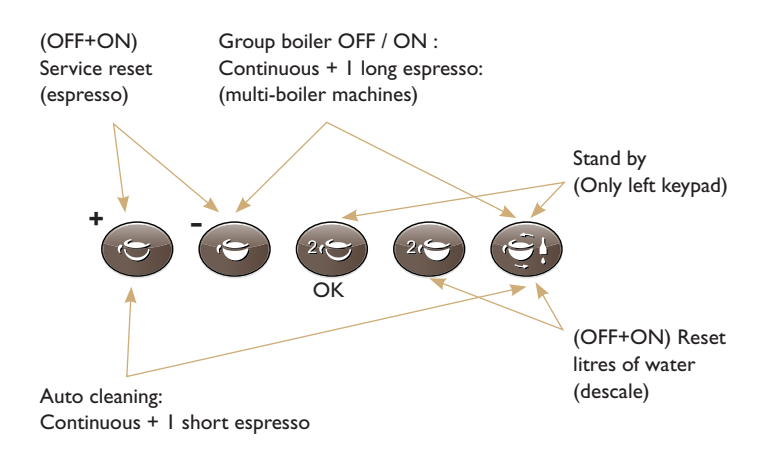

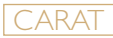

#### Programming the coffee dosage

This section explains how to program the doses dispensed automatically by the drink buttons.

- Keep the continuous button
- pressed over 8 seconds, all the lights in the keypad will light up and

continuous button will flash.

- Within 30 seconds press any selection that you want to reprogram (1 short espresso, 1 long espresso, 2 short espresso, 2 long espresso). Notice that all the lights will turn off except the selection you made and the continuous button.
- The group begins to dispense espresso, when the desired volume of espresso is reached, press the selection button that is light up to stop dispensing, this volume will now be stored as default.
- Repeat this process with all the selections that needs to be reprogrammed.

In case you only want to reprogram one of the selections, acts as previously described and only reprogram one selection. The other selections will keep the existing settings.

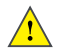

#### Important:

Use a porta-filter filled with fresh coffee for every new dose you program.

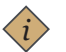

#### Note:

Programming any of the options on the left-hand drink buttons (when viewing the machine from the front) automatically sets the dispensing volumes on all of the other drink buttons. This only applies to the left-hand drink buttons. Programming other drink buttons only modifies the option selected.

#### Programming of hot water volume

- Keep the continuous button pressed over 8 seconds, all the lights in the keypad will light up and continuous button will flash.
- Press the continuous button for less than I second. Water will dispense from the hot water wand.
- Press the same button again to stop the dispensing and store the new volume. Different water volumes can be stored in each keypad.

#### Programming temperature for the turbo steamer

- Keep the continuous button pressed over 8 seconds, all the lights in the keypad will light up and continuous button will flash.
- Immerse the steam wand in the liquid to be heated up.
- Press the steam button ( ເປັນ
- When the liquid reaches the desired temperature, press steam button dagain to stop. The new temperature is now stored.

When programming this button it will only affect the temperature of the liquid, not the time steaming. Once the electronic steam wand with temperature probe reaches the programmed temperature it will automatically turn off. Different volumes of liquid will not affect the temperature.

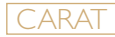

#### Maximum security time

As an additional safety, all dose settings have a maximum dispensing time of 5 minutes.

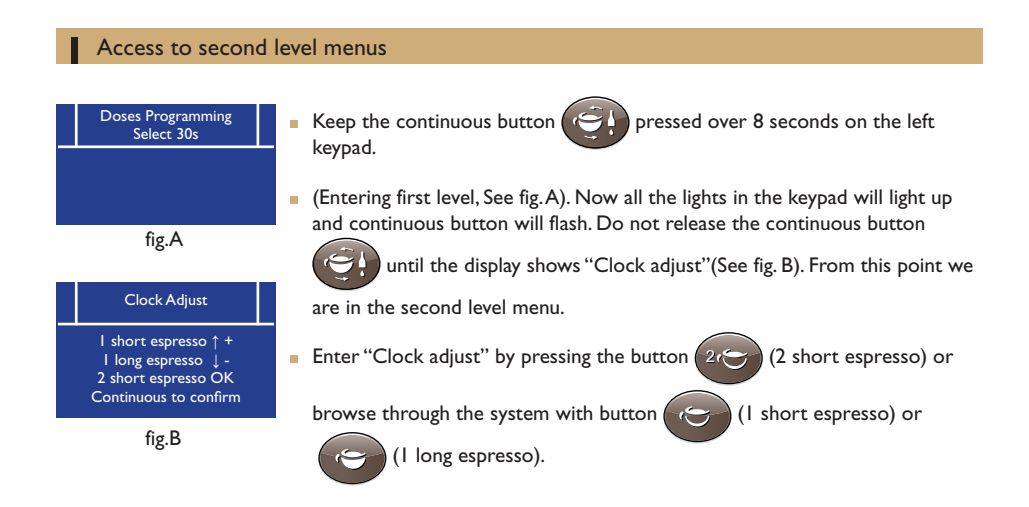

#### Clock adjustment, hour, minutes and day

Clock Adjust HH:MM Day I short espresso ↑ + I long espresso ↓ -2 short espresso OK Continuous to confirm

fig.C

- To adjust the clock press the button (2 short espresso) while "Clock adjust" is displayed. (See fig. C)
- The hour starts to flash, increase or decrease its value by pressing the button

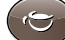

(I short espresso) or () (I long espresso).

When the rightvalue is reached, accept it by pressing the button

(2 short espresso).

Now the minutes starts to flash, increase or decrease its value by pressing

the button (I short espresso) or (I long espresso).

When the right value is reached, accept it by pressing the button

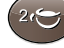

(2 short espresso). Then the day of the week can be adjusted in

the same way (

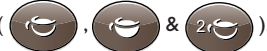

 When all values have been adjusted and is confirmed with button (2 short espresso) the display will proceed to the next menu.

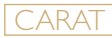

#### Auto on/off

| Auto On/Off<br>On: Hh:mm                                                                    |  |
|---------------------------------------------------------------------------------------------|--|
| I short espresso ↑ +<br>I long espresso ↓ -<br>2 short espresso OK<br>Continuous to confirm |  |

Fig.A

After accepting the adjusting made in the time and day by pressing the

button (20 (2 short espresso), we enter in the programming of the

automatic ON/OFF function of the machine.(See fig.A)

To modify the time which the machine automatically gets into the "ON" status, while the hour is flashing, increase or decrease its value by pressing

the button ( ) (I short espresso) or 💽 (I long espresso).

When the right value is reached, accept it by pressing 2i(2 short

espresso). Then the minutes will start to flash and will be adjustable in the

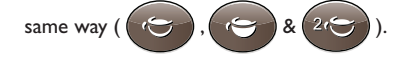

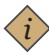

#### Note:

By default, this first value will be: On: - - : - - this means that the function is disabled. As soon as we modify the value, and it become different from - - : - - the function will be enabled. If we prefer to leave this function disabled, just accept by

pressing the button (2, (2 short espresso) while the adjusted value is - - : - - .

Now the automatically OFF time is flashing, increase or decrease its

value by pressing the button (1) short espresso) or (1)

(I long espresso). When the right value is reached, accept it by pressing the

button (2) (2 short espresso). Then the minutes will blink, and will

be adjustable in the same way(

 $\&(2i \bigcirc$ ).With this final

confirmation, display will proceed to the next menu.(See fig. B)

- If automatic ON and OFF times have been assigned, a day off can be enabled in which the machine will not switch on at all. The day off menu will not appear if the automatic ON/OFF times is not set. (See fig. C)
- To adjust the day OFF, increase or decrease its value by pressing the button

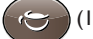

short espresso).

(I short espresso) or ( ) (I long espresso ).

When the right value is reached, accept it by pressing the button 24 (2

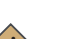

### Note:

By default, this first value will be: On: - - : - - this means that the function is disabled. As soon as we modify the value, and it become different from - - : - - the function will be enabled. If we prefer to leave this function disabled, just accept by

pressing the button (2, (2 short espresso) while the adjusted value is - - : - - .

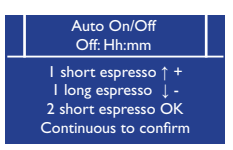

Fig. B

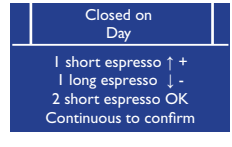

Fig. C

20

### Counters

There are 4 counters available:

- Litres: litres of water which have come through the machine (help to know when decalcifying is needed)
- Service: coffee brewings needed for technical service.
- Total coffee & hot water brewings
- Coffee brewings per dose keypad

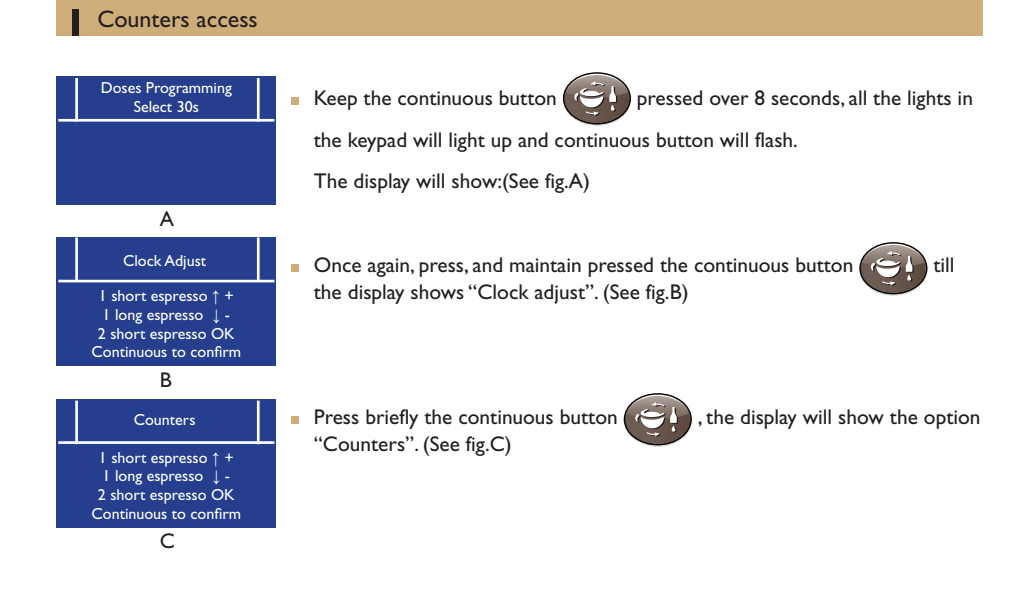

#### **Counter Litres**

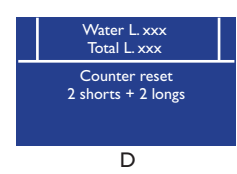

This counter shows the volume of water (litres), that has been through the machine. Its main purpose is to facilitate the control of when a regeneration of the water softener is needed.

litres of water and warns the user when it is needed to do the regeneration

How to access: When the display shows "counters", accept by pressing (two short espressos).

To exit and get to the next menu, press the continuous button

of the water softener.

- In chapter 10.31 Water softener filter: Regeneration, it can be programmed how many litres of water the machine will use before giving the warning of the need to regenerate the water softener. This way, the counter counts the
  - 21

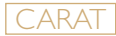

To reset this counter (reset litres counter):

- The espresso machine must be in the ON Status.
- Turn off the machine using the main switch.
- Maintain pressed both button (2) (2 short espresso) and (2)

(2 long espresso), and while pressing them, turn on the espresso machine from the main switch.

Press the continuous button ( to confirm the reset.

#### Service: Warning to technical maintenance

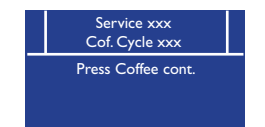

Fig.A

This counter shows on the first row (See fig.A), the number of services set for the machine to request for technical service and maintenance. On the second row it is shown the number of services brewed (individual brewed services) made by the machine since the last reset.

How to access: From the counter "Litres" get to this counter by pressing the

continuous button

To get out and get to the next menu, press the continuous button

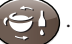

It can be programmed the number of brewed services before the electronics give the warning to make the technical maintenance.

To reset the counter (reset the service counter):

- The espresso machine must be in the ON status.
- Turn off the machine using the main switch.
- Keep pressed both buttons (1) (1) short espresso) and (

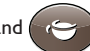

(I long espresso), and while pressing them, turn on the espresso machine from the main switch.

to confirm the reset.

Press continuous button ( )

#### Total espressos

Total counter Cof. cycle xxx Press Coffee cont. This totalizer adds up all the services brewed by the machine. (See fig.B) Therefore, it cannot be reset. How to access:

Fig. B

How to access: From the counter "Service", access to this counter pressing the continuous

button

To exit and proceed to the next menu,

press the continuous button

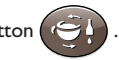

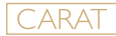

#### Partial counter

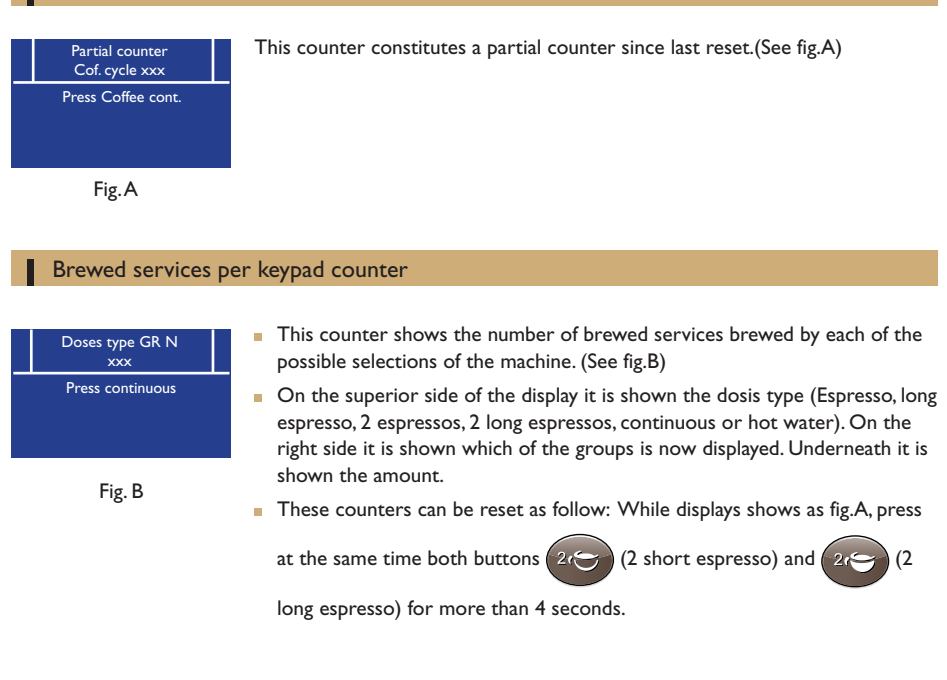

#### Access to the technical programming

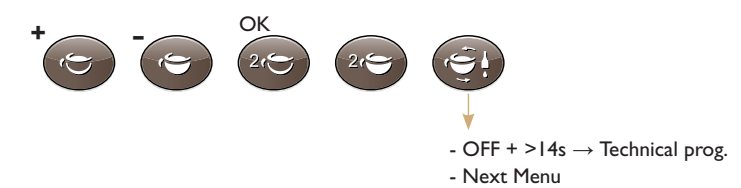

- The access to these adjustment menus is only possible from the left keyboard of the machine (left, facing the machine).
- With the machine in the stand by (OFF) state, keep pressed the continuous

button ( for more than 15 seconds till the display shows the following

message: "Language: English" or "Lengua: Español".

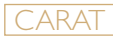

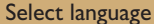

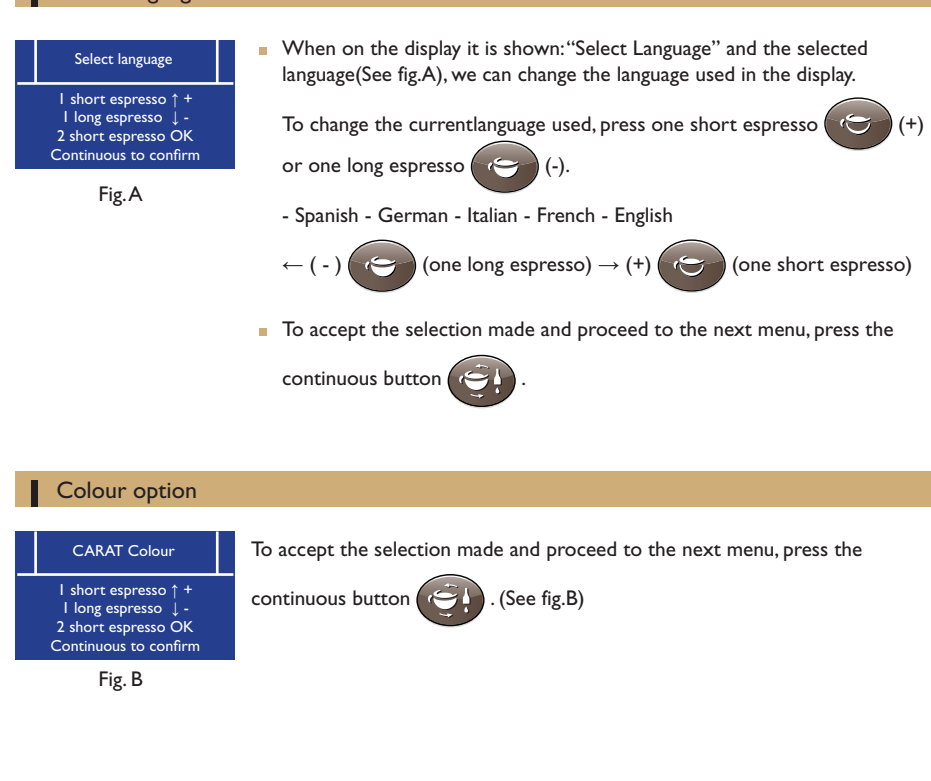

#### Mode setting

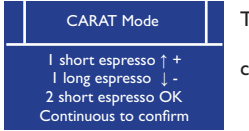

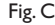

To accept the selection made and proceed to the next menu, press the

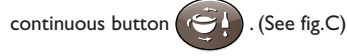

#### Colour setting

| Bar Led Colour<br>Colour                                                                    |
|---------------------------------------------------------------------------------------------|
| I short espresso ↑ +<br>I long espresso ↓ -<br>2 short espresso OK<br>Continuous to confirm |

Fig.A

Bar Led Colour Mode

I short espresso ↑ + I long espresso ↓ 2 short espresso OK

Continuous to confirm

Fig. B

When on the display it is shown "Bar Led Colour" (See fig.A), the colour of the led lines on the base of the machine can be adjusted. To toggle between

the different options use the one short espresso (+) or

one long espresso ()) (-) buttons. The effect of the option selected can

be observed directly on the machine.

Off, red, green, blue, purple, light green, light blue, white.

- $\leftarrow$  (-) ( $\frown$ ) (one long espresso)  $\rightarrow$  (+) ( $\frown$ ) (one short espresso)
- To accept the selection made and proceed to the next menu, press the

continuous button

In this menu (See fig.B), we adjust the behavior of the led lines on the base of

the machine. To toggle the mode use the one short espresso

(-) buttons. The leds will respond immediately to or one large coffee the option selected.

Scrolling - Christmas - off - Fix on - blinking - dynamic -

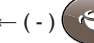

- ← ( ) ( 🥱 (one long espresso)  $\rightarrow$  (+) ( $\checkmark$ ) (one short espresso)
- To accept the selection made and proceed to the next menu, press the

continuous button

#### Display mode

Display Mode Normal/reverse I short espresso ↑ + I long espresso 2 short espresso OK Continuous to confirm

Fig. C

- The display has two working modes:"Normal" in which the letters are light against a dark background, or "Reverse" or negative, in which the letter are shaped by not lighting their shape in the background (See fig.C).
- To toggle between the two modes, use the one short espresso

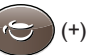

(+)

or one long espresso the display.

(-) buttons. The effect can be seen directly on

To accept the selection made and proceed to the next menu, press the continuous button

#### Contrast

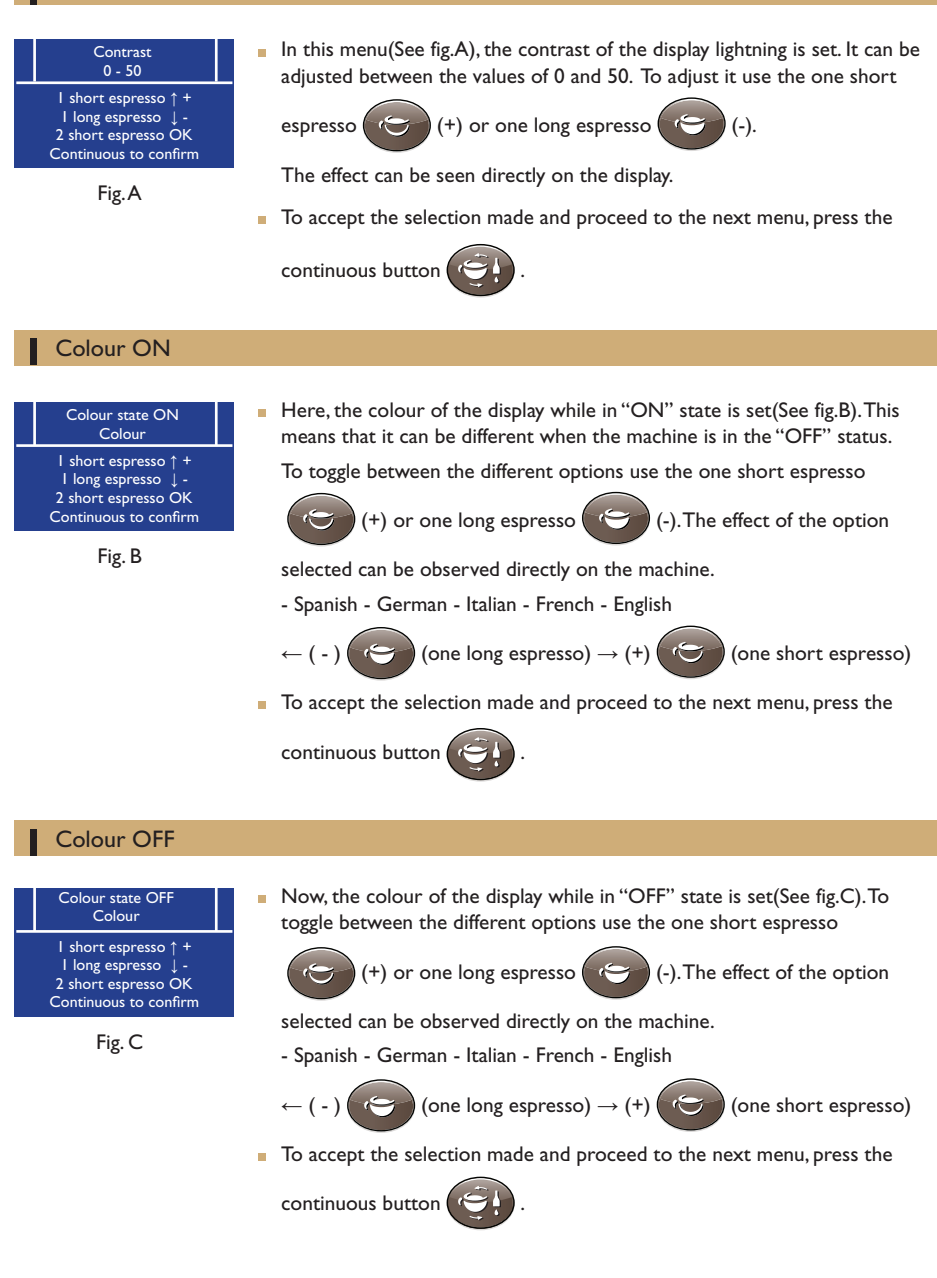

#### Name I: Adjust the publicity message on the display (superior line)

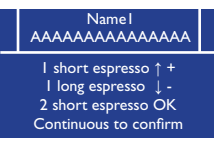

Fig. A

The message shown (See fig.A) on the 2 superior lines of the display can be adjusted here and in the following menus.

Here the first row will be adjusted.

To modify the selected letter for the blinking character press the one short

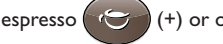

espresso ( () (+) or one long espresso (

To accept the selected character and proceed to the next one, press the

button (2) (2 short espresso).

To accept the line and proceed to the next menu, press the continuousbrewing button.

#### Name 2: Adjust the publicity message on the display (inferior line)

Name2 АААААААААААААА I short espresso ↑ + I long espresso ↓ 2 short espresso OK Continuous to confirm

Fig. B

In this menu (See fig.B) the second row of the customizable lines is set.

To modify the selected letter for the blinking character press the one short

(+) or one long espresso espresso ( (-).

To accept the selected character and proceed to the next one, press the

button (20 (2 short espresso).

To accept the line and proceed to the next menu, press the continuousbrewing button.

#### Service pone

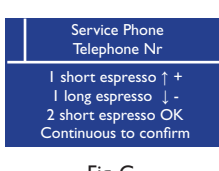

Fig. C

In this menu (See fig.C), it is set the telephone number shown when the warning caused by reaching the number of services set for technical maintenance.

To modify the selected number for the blinking character press the one

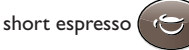

short espresso (+) or one long espresso (

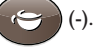

To accept the selected character and proceed to the next one, press the

button (20

To accept the line and proceed to the next menu, press the continuous brewing button.

(2 short espresso).

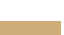

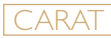

#### Dosed service enabling

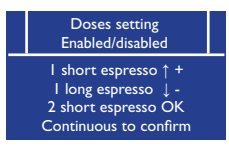

Fig.A

This menu Enables/disables(See fig.A) the possibility of modifying the doses volumes set. This is, makes it possible to disable (they will not work) the possibility for the user to modify the doses set in the machine.

This option prevents the final user from dis-adjusting the doses set of the machine.

- ~ 🔊 To enable modifying the setting, press the button (one short espresso), to disable, press the button (one long espresso).
- To accept the setting and proceed to the next menu, press the

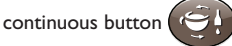

#### Continuous brewing button

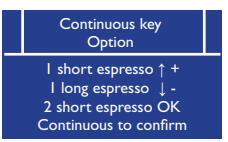

This menu (See fig.B) toggles the behavior of the continuous brewing button into different working modes.

The options are: #Tea + continuous. # Only coffee cont. # Only Tea

To modify the selected mode press the button C (one short

Fig. B

espresso) or 💽 (one long espresso).

To accept the setting and proceed to the next menu, press the

continuous button

#### Electronic steam wand

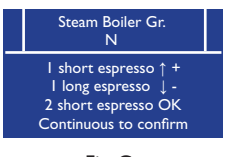

Fig. C

In this menu, (See fig.C) it is set which keypad is phisically connected (internally) to the button of the electronic steam wand. By factory default this is set to 1, and it should not be modified, as malfunctioning of the machine would occur.

Increase of decrease the value by pressing the button

(one

short espresso) or ( (one long espresso).

To accept the setting and proceed to the next menu, press the

continuous button

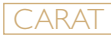

#### Pre-brewing

| Pre-brewing<br>Enabled/disabled                                                             |  |
|---------------------------------------------------------------------------------------------|--|
| I short espresso ↑ +<br>I long espresso ↓ -<br>2 short espresso OK<br>Continuous to confirm |  |

Fig.A

This setting enables or disables the electronic pre-brewing(See fig.A). By factory default this option is disabled, as the Brilliance's brewing groups are equipped with mechanical pre-brewing systems.

- To activate this function press the button (one short espresso), to disable, press the button (one long espresso).
- To accept the setting and proceed to the next menu, press the

continuous button

#### Adjusting the pre-brewing parameters

| Pre-brew. ON sec<br>Selection type X.Xs                                                     |
|---------------------------------------------------------------------------------------------|
| I short espresso ↑ +<br>I long espresso ↓ -<br>2 short espresso OK<br>Continuous to confirm |
|                                                                                             |

Fig. B

|   | Pre-brew. OFF sec<br>Selection type X.Xs                                                    |  |
|---|---------------------------------------------------------------------------------------------|--|
| - | I short espresso ↑ +<br>I long espresso ↓ -<br>2 short espresso OK<br>Continuous to confirm |  |
|   |                                                                                             |  |

Fig. C

If in the previous menu the pre-brewing function was enabled, this menus will appear as to allow the adjusting of the parameters of the pre-brewing.As said, this machine is already equipped with mechanical pre-brewing, so it is not to activate this function.

- On this first menu, it is adjusted the pre-brewing time for each type of selection (short espresso, large coffee, 2 short espressos & 2 large espressos). in which water is pumped as to moisture the grinded coffee.
- To adjust it press the button (one short espresso) or (one long espresso).
- To accept the setting and proceed to the next menu, press the continuous button
- Now it is adjusted the pre-brewing time for the little pause after the initial water injection, as to allow the grinded coffee to moisture depending on each type of selection.
- To accept the setting and proceed to the next menu, press the continuous button

#### Probe sensitivity

Probe Sensitivity Low/Mid/High I short espresso ↑ + I long espresso ↓ -2 short espresso OK Continuous to confirm

Fig. D

Here it can be adjusted the detection sensibility of the level probes of the boiler. (See fig.D)Normally it is not needed to modify it from the "medium", but in some cases (very pure water, this is water with very low level of dissolved salts), it will be needed to select High sensibility and vice versa. By default this sensibility will be set to "Med", and generally it is not needed to modify it.

- To increase sensibility, press the button (one short espresso), to decrease it, press the button (one long espresso).
- To accept the setting and proceed to the next menu, press the continuous

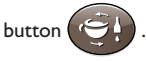

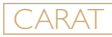

#### Grinding notice

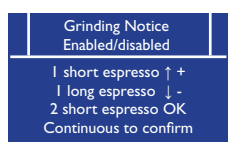

Fig.A

This setting enables or disables the brewing monitor(See fig.A). This function analyzes the output flow when brewing, and depending on it, advises if the grinded coffee is too thin or too coarse. If the brewing flowrate was between limits, it will display "Ok" at the end of the brewing process.

(one short espresso), to disable it,

press the button

(one long espresso).

To accept the setting and proceed to the next menu, press the continuous

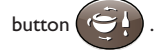

#### Adjusting parameters of the grinding notice

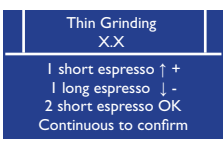

Fig. B

| Thick Grinding<br>X.X                                                                       |  |
|---------------------------------------------------------------------------------------------|--|
| I short espresso ↑ +<br>I long espresso ↓ -<br>2 short espresso OK<br>Continuous to confirm |  |

Fig. C

If in the previous section the grinding notice was enabled, in this menu, its parameters can be adjusted. If it was disabled, this menu will not appear.

Here it is adjusted the minimum flow rate that will be considered as inferior limit of a good brewing flowrate.

To increase this value, press the button (one short espresso),

to decrease it, press the button (one long espresso).

To accept the setting and proceed to the next menu, press the

continuous button

Here it is adjusted the maximum flow rate that will be considered as superior limit of a good brewing flowrate.

To increase this value, press the button

to decrease it, press the button ( ) (one long espresso).

(one short espresso),

To accept the setting and proceed to the next menu, press the continuous button

#### Grinding notice

| <br>Led Idle<br>option                                                                      |  |
|---------------------------------------------------------------------------------------------|--|
| I short espresso ↑ +<br>I long espresso ↓ -<br>2 short espresso OK<br>Continuous to confirm |  |

Fig. D

The blinking of the keypads lights have different behavior modes that can

be toggled by pressing the button

(one short espresso) and

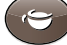

(one long espresso).

- The options are: Enabled, disabled & Rotation leds.
- To accept the setting and proceed to the next menu, press the continuous button

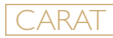

#### Chronometer

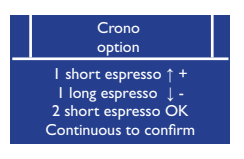

Fig.A

The displays (See fig.A) of each group have different working modes:

- Brewing chronometer: When brewing an espresso, the display acts as a chronometer measuring the time taken to erogate the espresso.
- Pulses: When brewing an espresso, the displays acts as a volume counter showing the volume brewed in cubic centimeters.
- Disabled: Easch group display is not affected when brewing espresso.
- To change between the different option use press the button

) (one

short espresso) or ( (one long espresso).

To accept the setting and proceed to the next menu, press the continuous

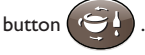

#### Maintenance cycle

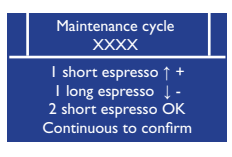

Fig. B

Here it is adjusted the Number of espresso brewings needed for maintenance cycle, (shower screen replacing, gaskets, etc.) When the service counter reaches the number set here, on the display it is shown the warning "Service needed", and the Phone of the service.

To increase this value, press the button (one short espresso),

to decrease it, press the button

(one long espresso).

 To accept the setting and proceed to the next menu, press the continuous button

#### Temperatures: °C or F

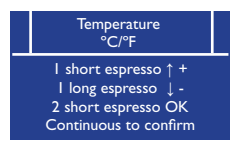

Fig. C

- To show the temperature in °F (Fahrenheit) press the button (one short espresso),
- To show the temperature in °C (Celsius) press the button long espresso).
- To accept the setting and proceed to the next menu, press the continuous

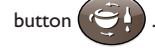

(one

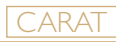

as

#### Boiler temperature

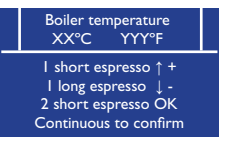

Fig.A

- In this section the temperature of the boiler is set.
- To increase temperature, press the button (one short espresso), to decrease it, press the button (one long espresso).
- To accept the setting and proceed to the next menu, press the continuous button

#### Multi boiler setting

| <br>Heating Group<br>XXXX                                                                   |  |
|---------------------------------------------------------------------------------------------|--|
| I short espresso ↑ +<br>I long espresso ↓ -<br>2 short espresso OK<br>Continuous to confirm |  |
| Fig. B                                                                                      |  |

setting is factory set, and must not be modified, as this would cause a malfunctioning.
To modify the setting press the button (one short espresso),

Here is set the actual number of extra boilers that the machine has. This

- or (one long espresso). The options are:
- GRI+GR2 (One main boiler and 2 groups boilers)
- OFF (Only one main boiler machine)
- To accept the setting and proceed to the next menu, press the continuous

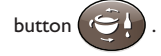

#### Groups temperature

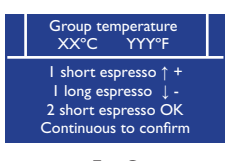

Fig. C

Here it is adjusted the temperature for each group and the main boiler. If the previous menu was set to "OFF", only the temperature for the main boiler will appear in this menus.

To increase temperature value, press the button (one short)

espresso), to decrease it, press the button (one long espresso).

Group temperature I - Group temperature 2 - Main boiler temperature

- Once adjusted each temperature, press the continuous button to adjust the next group/boiler temperature.
- Once set the temperature of the last group/boiler, when pressing the

continuous button ( ) it will proceed to the next menu.

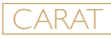

#### Offset temperature set

| I short espresso ↑ +<br>I long espresso ↓ -  |
|----------------------------------------------|
| 2 short espresso OK<br>Continuous to confirm |

Fig.A

In this setting it is set the temperature offset to be considered between the group boiler and the group head. If the Grupos Calefactados (multicaldera) was set to "OFF", this menu will not appear.

This parameter is factory set to 10°C, and it is recommended not to modify it.

- To increase temperature drop, press the button (one short espresso), to decrease it, press the button (one long espresso).
- To accept the setting and proceed to the next menu, press the continuous

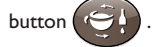

#### **PID** parameters

| KP KI KD<br>4 0,07 2,2                                                                      |  |
|---------------------------------------------------------------------------------------------|--|
| I short espresso ↑ +<br>I long espresso ↓ -<br>2 short espresso OK<br>Continuous to confirm |  |
|                                                                                             |  |

Fig. B

In this menu the PID internal parameters are set. This parameters are factory set and they must not be modified, as doing so will cause the machine to malfunction. By default they are: kP=4, kI=0,07, kD=2,2.

0 To adjust each parameter, press the button ) (one short

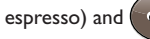

espresso) and ( (one long espresso).

Once adjusted each parameter, press the continuous button to

proceed to the next parameter. When having adjusted the last one, when pressing the continuous button, the next menu will appear..

#### Water softener filter: Regeneration

| Water filter<br>NNN                                                                             |  |
|-------------------------------------------------------------------------------------------------|--|
| <br>I short espresso ↑ +<br>I long espresso ↓ -<br>2 short espresso OK<br>Continuous to confirm |  |

Fig. C

Here it is adjusted the liters of water after which the electronics will warn about the need of regenerating the water softener.

- To increase this number, press the button (one short espresso),
- to decrease it, press the button (one long espresso).
- In Contador Litros chapter it is shown the volume of water already used by the machine since last reset.
- To accept the setting and proceed to the next menu, press the continuous

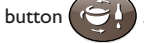

| Model of<br>water softener | Quantity of water treated depending on water hardness<br>(water hardnes units: french degrees) |      |      |      |     | Salt |
|----------------------------|------------------------------------------------------------------------------------------------|------|------|------|-----|------|
|                            | 20°                                                                                            | 30°  | 40°  | 60°  | 80° | KG   |
| L 8                        | 1200                                                                                           | 1000 | 900  | 700  | 500 | I    |
| L 12                       | 1900                                                                                           | 1500 | 1350 | 1050 | 750 | 1.5  |

Approximated litres of water treated until regeneration of the water softener is needed.

Alarm flowmeter Х Flowmeter X failure / No flow detected in flowmeter X °C f E Max Min No water Check that the machine is receiving water. °C -E Max Min **Tprobe Unconnect** Х Temperature sensor X fault. °C E Max Min Service 9999999 Warning technical service needed. °C P E Max Min Filter 999999999 The water softener filter needs to be replaced. °C E Max

Min

The following checks can be carried out by users once the machine has been turned off and disconnected from the power supply. For all other non-specified machine faults, disconnect the machine from the power supply and immediately contact authorised and qualified service personnel.

| Problem                                   | Possible cause                                            | Solution                                                                                          |  |
|-------------------------------------------|-----------------------------------------------------------|---------------------------------------------------------------------------------------------------|--|
|                                           | The plug is not correctly inserted into the power socket  | Check that the plug is correctly<br>inserted and that the power<br>socket is operational.         |  |
| The machine does not start up             | The circuit breaker and/or differential are disconnected. | Check that they are connected.                                                                    |  |
|                                           | The cable and/or plug are damaged.                        | Call service personnel to replace them.                                                           |  |
| The steam wand does not<br>dispense steam | The steam wand is clogged by milk                         | Clean the wand and, if<br>necessary, remove the nozzle<br>and unclog it using a pin or<br>needle. |  |
| Water is found underneath the machine     | The drainage tube is blocked.                             | Clean the drainage tube.                                                                          |  |

| Faults produced by limescale               |                                                   |  |  |
|--------------------------------------------|---------------------------------------------------|--|--|
| Coffee not dispensed at right temperature: | Heat-exchanger outlet pipes clogged by limescale. |  |  |
| Brewing groups do not dispense water:      | Water system is clogged by limescale.             |  |  |
|                                            |                                                   |  |  |

90% of faults are due to limescaling inside the coffee machine (due to not softening the water). To avoid these faults, maintain the water softener regularly.

| Coffee-grinding problems        |                                                                          |  |  |
|---------------------------------|--------------------------------------------------------------------------|--|--|
| Coffee dispensing is very fast: | The coffee grinding is to coarse.Adjust the coffee-<br>grinding setting. |  |  |
| Coffee dispensing is very slow: | The coffee grinding is to fine.Adjust the coffee-<br>grinding setting.   |  |  |

### Display board and IO-Board outputs IGr 230V I+N

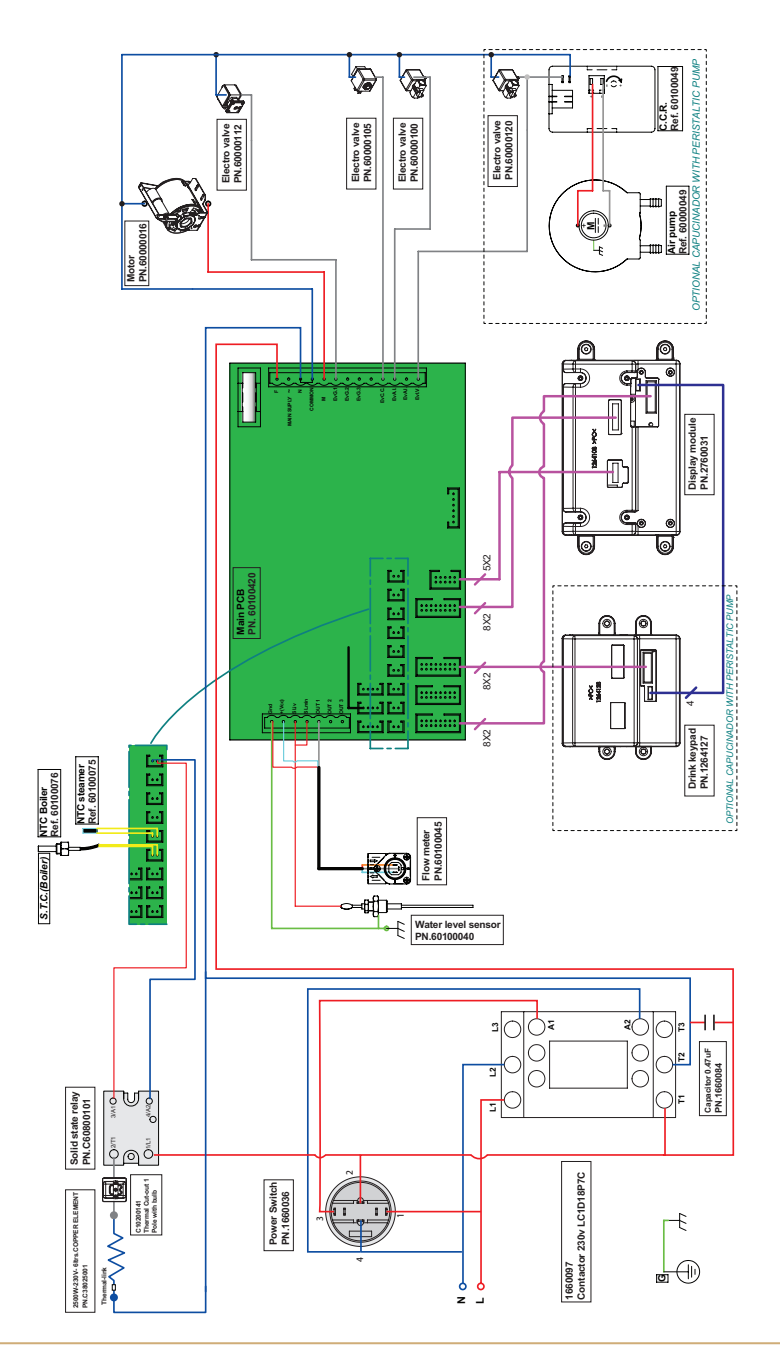

## Display board and IO-Board outputs 2Gr 230V I+N

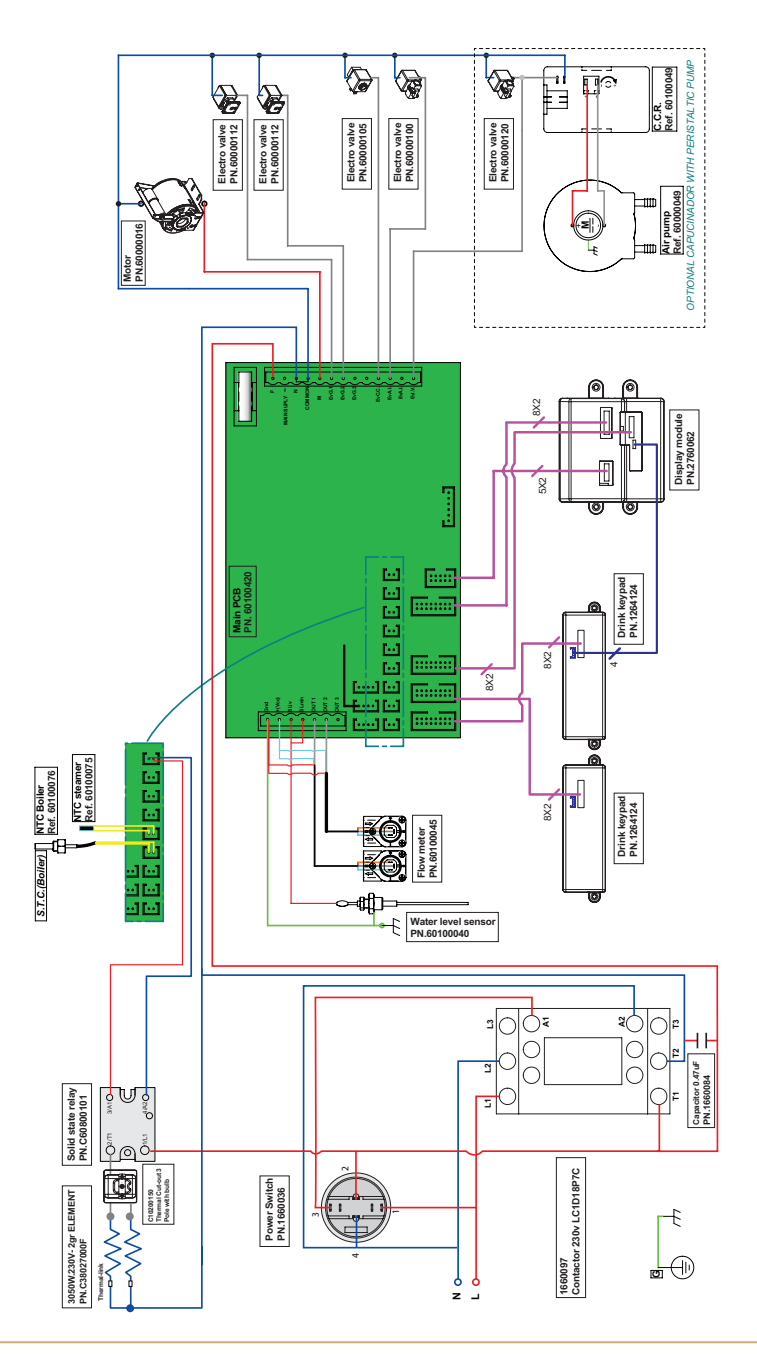

CARAT

### Display 2Gr TS Orchestra 400V 3+N

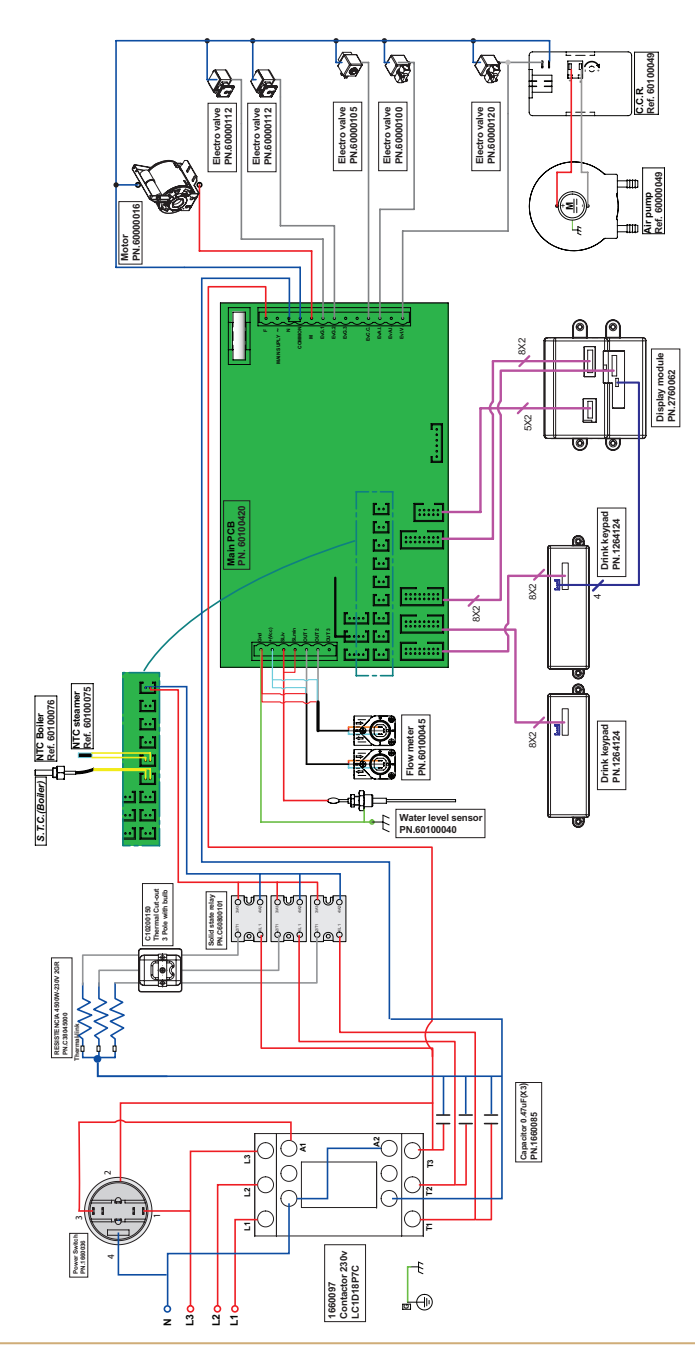

## Display 2Gr 3 boilers

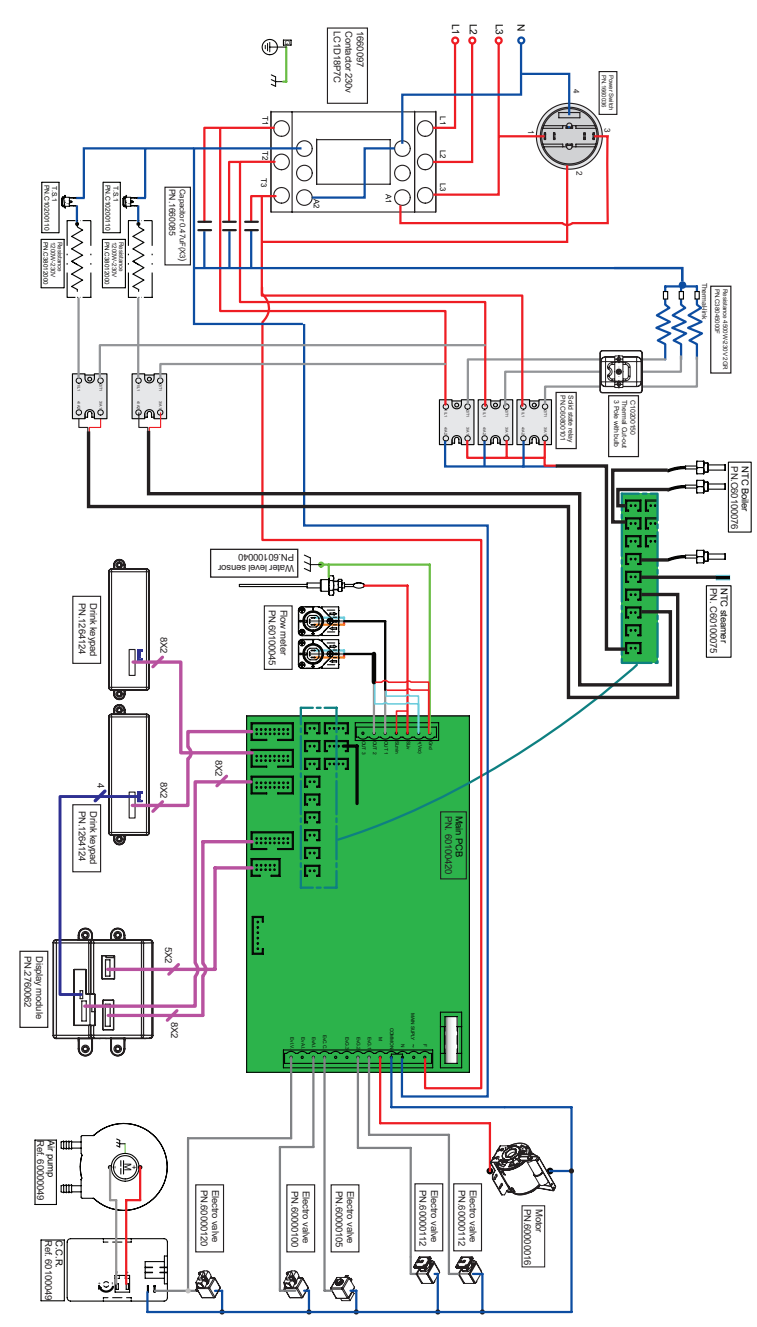

CARAT

# WATER SYSTEM

CARAT

## Machine with IGR

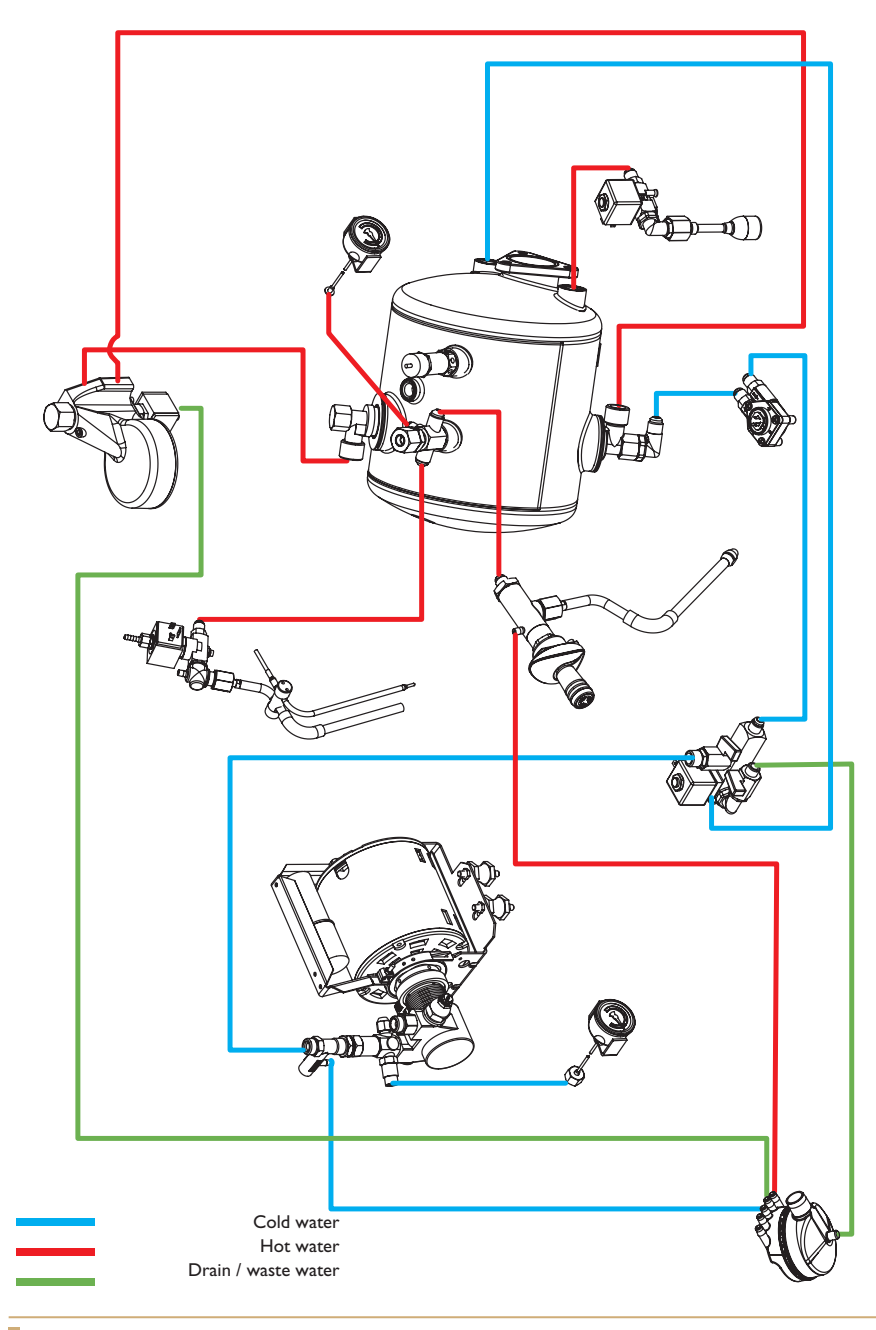

# WATER SYSTEM

CARAT

# Machine with 2GR

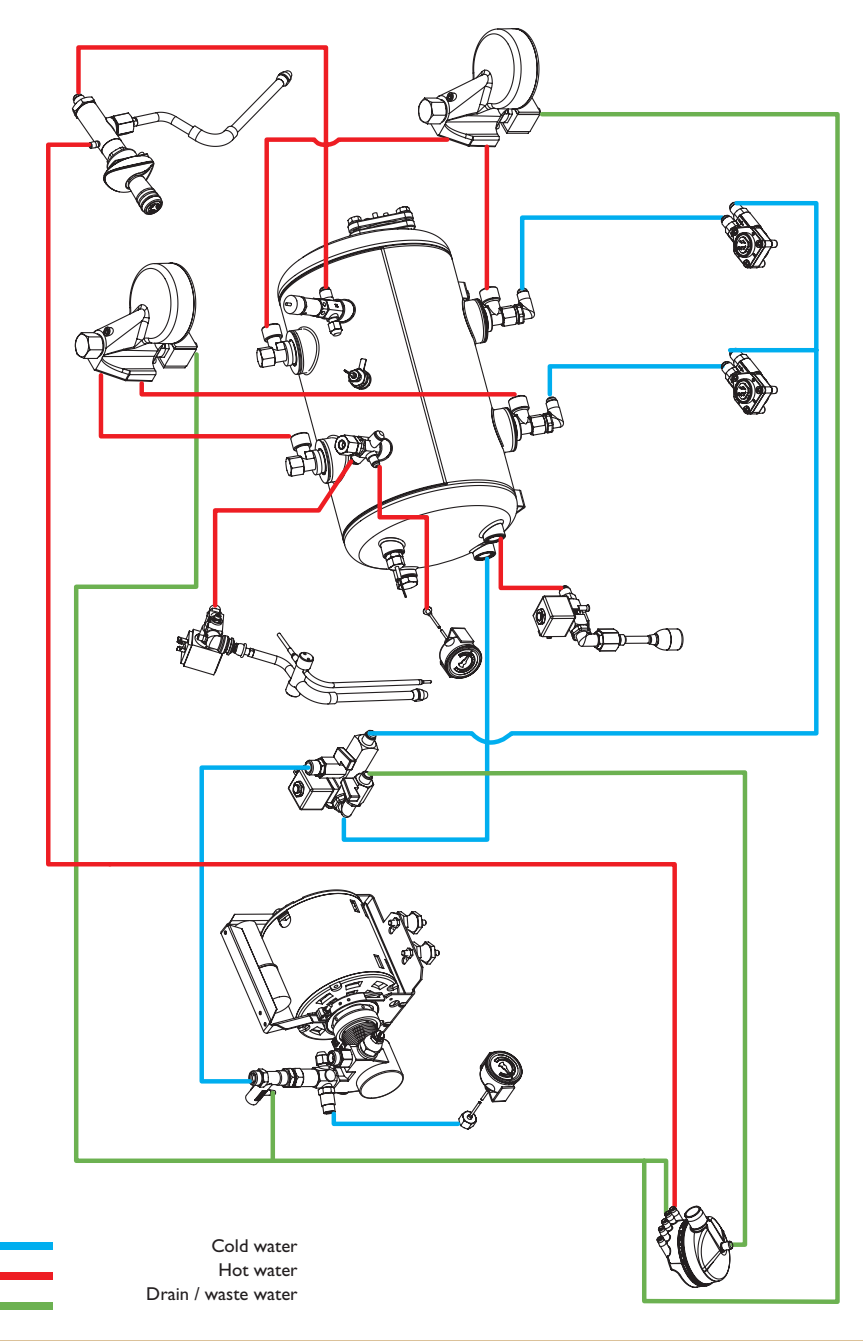

### Machine with IGR

### Drawing

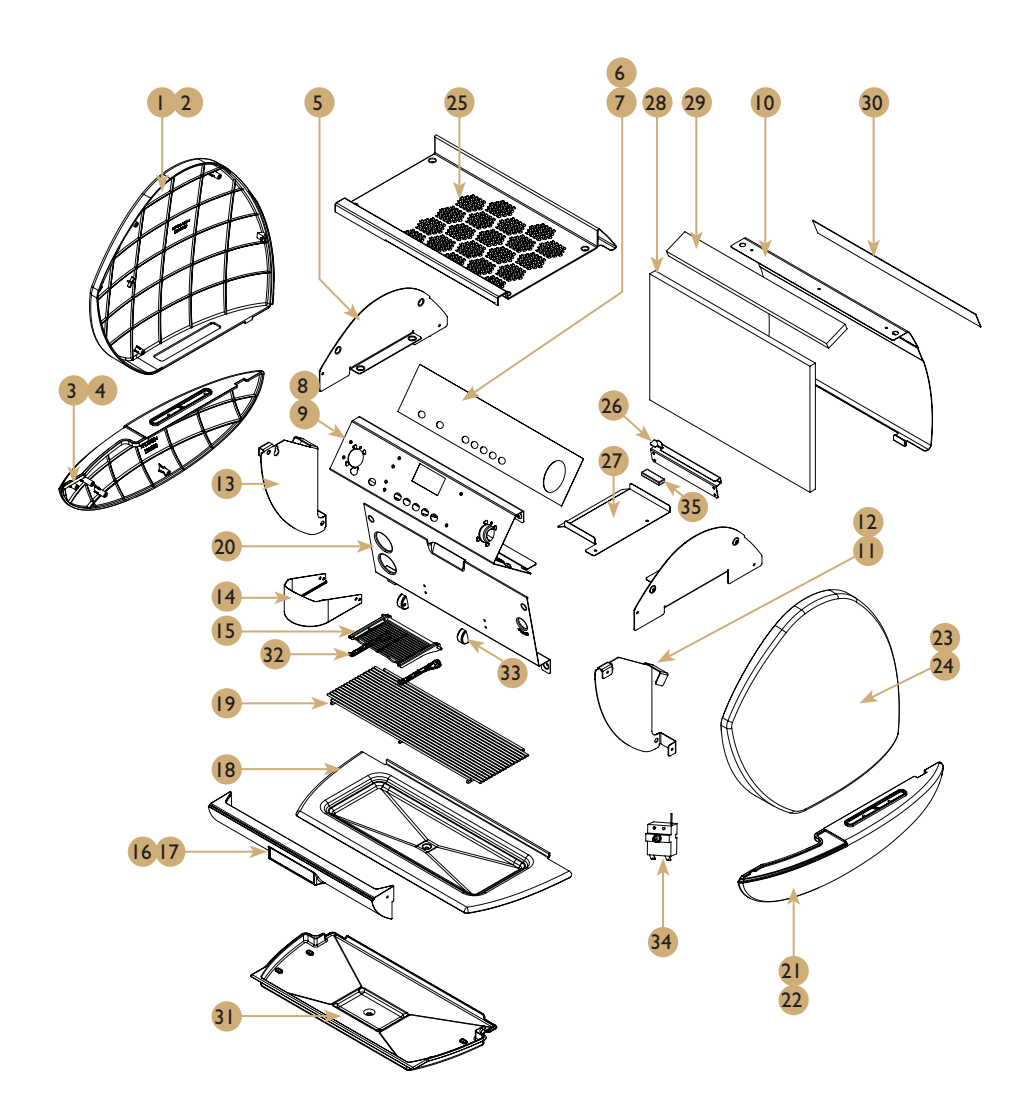

CARAT

### Machine with IGR

Spare parts list

| POS. | PCS | Part No.  | Description                     |
|------|-----|-----------|---------------------------------|
| I    | I   | 1264089   | Left panel upper white          |
| 2    | I   | 1264162   | Left panel upper black          |
| 3    | I   | 1264090   | Left panel lower white          |
| 4    | I   | 1264163   | Left panel lower black          |
| 5    | I   | 260712    | Left Upper Panel Cover          |
| 6    | I   | 1264096   | Display overlay I Gr TS         |
| 7    | I   | 1264141   | Display overlay I Gr Standard   |
| 8    | I   | 260688    | Display Panel IGr Standard      |
| 9    | I   | 260711    | Display Panel Assy IGR Carat    |
| 10   | I   | 260718    | Back Panel IGR Carat            |
| 11   | I   | 260715    | Right Lower Panel Cover         |
| 12   | I   | 260714    | Right Upper Panel Cover         |
| 13   | I   | 260713    | Left Lower Panel Cover          |
| 14   | I   | 260720    | Group Cover Support Carat       |
| 15   | I   | 260674    | Cup Holder Carat                |
| 16   | I   | 1264104   | Front Brand Panel               |
| 17   | I   | 1264167   | Front brand panel IGr black     |
| 18   | I   | 260716    | Drip Tray IGR Carat             |
| 19   | I   | 260717    | Grid Carat IGr                  |
| 20   | I   | 260710    | Front Panel IGR Carat           |
| 21   | I   | 1264092   | Right panel lower white         |
| 22   | I   | 1264165   | Right panel lower black         |
| 23   | I   | 1264091   | Right panel upper white         |
| 24   | I   | 1264164   | Right panel upper black         |
| 25   | I   | 260719    | Top Cup Tray IGR Carat          |
| 26   | I   | 260679    | Strengthen Panel IGr            |
| 27   | I   | 260677    | Water Proof Top                 |
| 28   | I   | 1260005   | Insulation Back Panel Carat IGr |
| 29   | I   | 1260015   | Insulation Top Tray IGr         |
| 30   | I   | 1264208   | Back Overlay IGr                |
| 31   | I   | 1264241   | Water Proof Pan IGr             |
| 32   | 2   | 1264234   | Plactic Strip                   |
| 33   | 2   | 260676    | Bearing                         |
| 34   | I   | C10200141 | Pole thermal cut-out with bulb  |
| 35   | I   | 1608281   | Magnet 39x13x6                  |

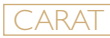

### Machine with 2GR

### Drawing

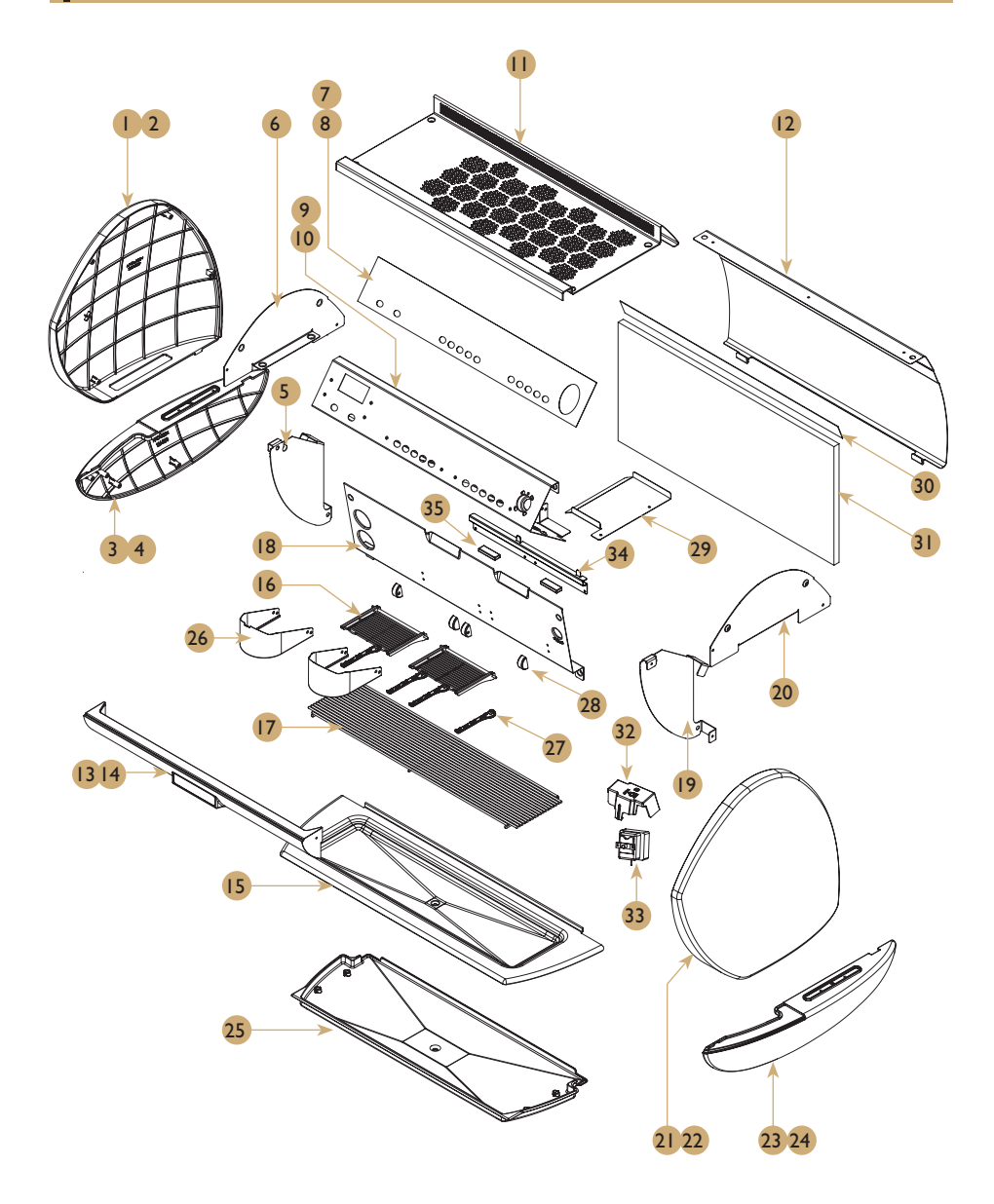

### Machine with 2GR

Spare parts list

| POS. | PCS | Part No.  | Description                      |
|------|-----|-----------|----------------------------------|
| I    | I   | 1264089   | Left panel upper white           |
| 2    | I   | 1264162   | Left panel upper black           |
| 3    | I   | 1264090   | Left panel lower white           |
| 4    | I   | 1264163   | Left panel lower black           |
| 5    | I   | 260713    | Left Lower Panel Cover           |
| 6    | I   | 260712    | Left Upper Panel Cover           |
| 7    | I   | 1264116   | Display overlay 2Gr TS           |
| 8    | I   | 1264142   | Display overlay 2Gr Standard     |
| 9    | I   | 260689    | Display Panel 2Gr Standard       |
| 10   | I   | 260728    | Display Panel Assy 2Gr Carat     |
| 11   | I   | 260730    | Top Cup Tray 2Gr Carat           |
| 12   | I   | 260699    | Back Panel 2Gr Carat             |
| 13   | I   | 1264115   | Front brand panel 2Gr white      |
| 14   | I   | 1264166   | Front brand panel 2Gr black      |
| 15   | I   | 260731    | Drip Tray 2Gr Carat              |
| 16   | 2   | 260674    | Cup Holder Carat                 |
| 17   | I   | 260700    | Grid Carat 2Gr                   |
| 18   | I   | 260729    | Front Panel 2Gr Carat            |
| 19   | I   | 260715    | Right Lower Panel Cover          |
| 20   | I   | 260714    | Right Upper Panel Cover          |
| 21   | l   | 1264091   | Right panel upper white          |
| 22   | I   | 1264164   | Right panel upper black          |
| 23   | l   | 1264092   | Right panel lower white          |
| 24   | I   | 1264165   | Right panel lower black          |
| 25   | I   | 1264242   | Water Proof Pan 2Gr              |
| 26   | I   | 260720    | Group Cover Support              |
| 27   | 4   | 1264234   | Plactic Strip                    |
| 28   | 4   | 260676    | Bearing                          |
| 29   | I   | 260677    | Water Proof Top                  |
| 30   | I   | 1264209   | Back Overlay 2Gr                 |
| 31   | l   | 1260011   | Insulation Back Panel Carat 2Gr  |
| 32   | I   | 1264261   | EGO 3 Pole Cover                 |
| 33   | I   | C10200150 | 3 Pole Thermal cut-out with bulb |
| 34   | I   | 260678    | Strengthen Panel 2Gr             |
| 35   | 2   | 1608281   | Magnet 39x13x6                   |

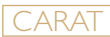

### Rotary pump

Drawing

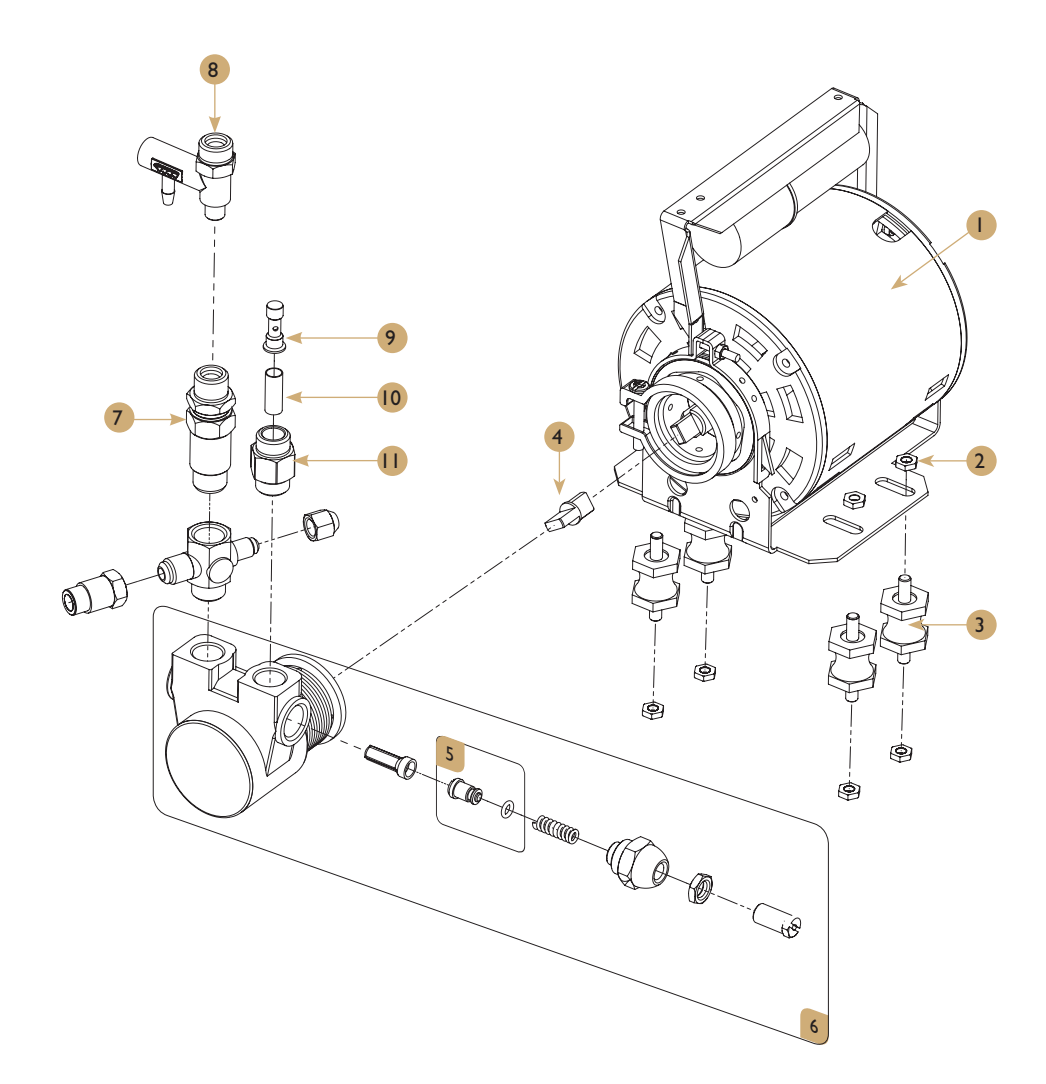

## Rotary pump

Spare parts list

| POS. | PCS | Part No.  | Description                          |
|------|-----|-----------|--------------------------------------|
| I    | I   | C60000016 | MOTOR CREM 230V/50HZ                 |
| 2    | 8   | C25093420 | HEXAGONAL NUT M-6 DIN-934            |
| 3    | 4   | C50100000 | SILENTBLOCK M-6                      |
| 4    | L   | C30000019 | CARDAN JOINT PUMP                    |
| 5    | I   | C6000031  | Piston Bypass Pump (Tec)             |
| 6    | I   | C6000030  | Pump(Crem Special Treatment)         |
| 7    | I   | C65000010 | Retention Valve 3/8*1/8 (Min-Mon-Ec) |
| 8    | I   | C30400055 | Pump Bypass Condor                   |
| 9    | I   | C30100100 | Inlet Water Filter Holder            |
| 10   | I   | C7000009  | Tubular Group Filter                 |
| 11   | I   | C30000240 | PUMP ADAPTOR 3/8 X 3/8               |

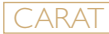

### Boiler IGR

Drawing

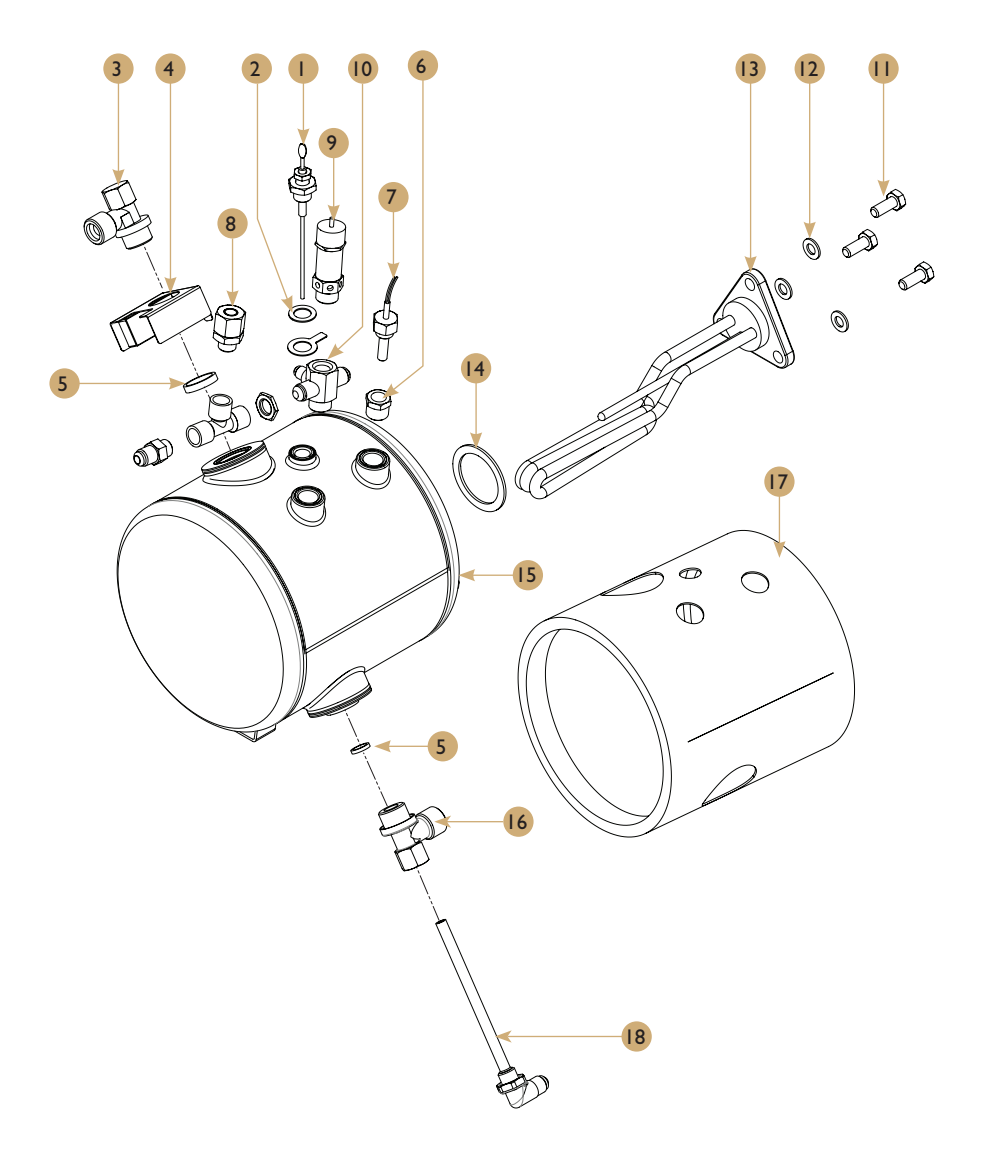

### Boiler IGR

Spare parts list

| POS. | PCS | Part No.   | Description                                 |
|------|-----|------------|---------------------------------------------|
| I    | I   | C60100040  | Water Level Probe 1/4                       |
| 2    | I   | C25000003  | Inox Ground Washer                          |
| 3    | I   | C30000200  | Thermics Sup.Adaptor 1/2 X 1/2              |
| 4    | I   | CESC00100  | Magnets Set                                 |
| 5    | 2   | C50010010  | 21.1*25.7* 1/2 Teflon Gasket                |
| 6    | 2   | C3000003   | Reducer Male-Female-3/8 - 1/4               |
| 7    | I   | C60100076  | Temp. Probe + Susp. Steam Pipe Icd          |
| 8    | I   | C65000200  | Non Suction Valve                           |
| 9    | I   | C65000100  | 3/8 Safety Valve                            |
| 10   | I   | C30000110  | 3 Tracks Adaptor 1/4 * 1/4 * 1/8            |
| П    | 3   | C25093320  | Hexagonal Head Screew 8X20 Din 933          |
| 12   | 3   | C25012530  | Flat Washer M-8 Din-125                     |
| 13   | I   | C38025001F | 2500W-230V- 6Ltrs.Copper Element with fuses |
| 14   | I   | C50010030  | 40*52*2 Element Teflon Gasket               |
| 15   | I   | C15100018  | Boiler Copper IGr 6L                        |
| 16   | I   | C30000210  | Thermics Inf.Adaptor-1/2X1/2X1/4            |
| 17   | I   | 1260003    | Insulation Boiler Carat IGr                 |
| 18   | I   | C30000220  | Cone Injector 1/4                           |

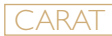

### **Boiler 2GR**

Drawing

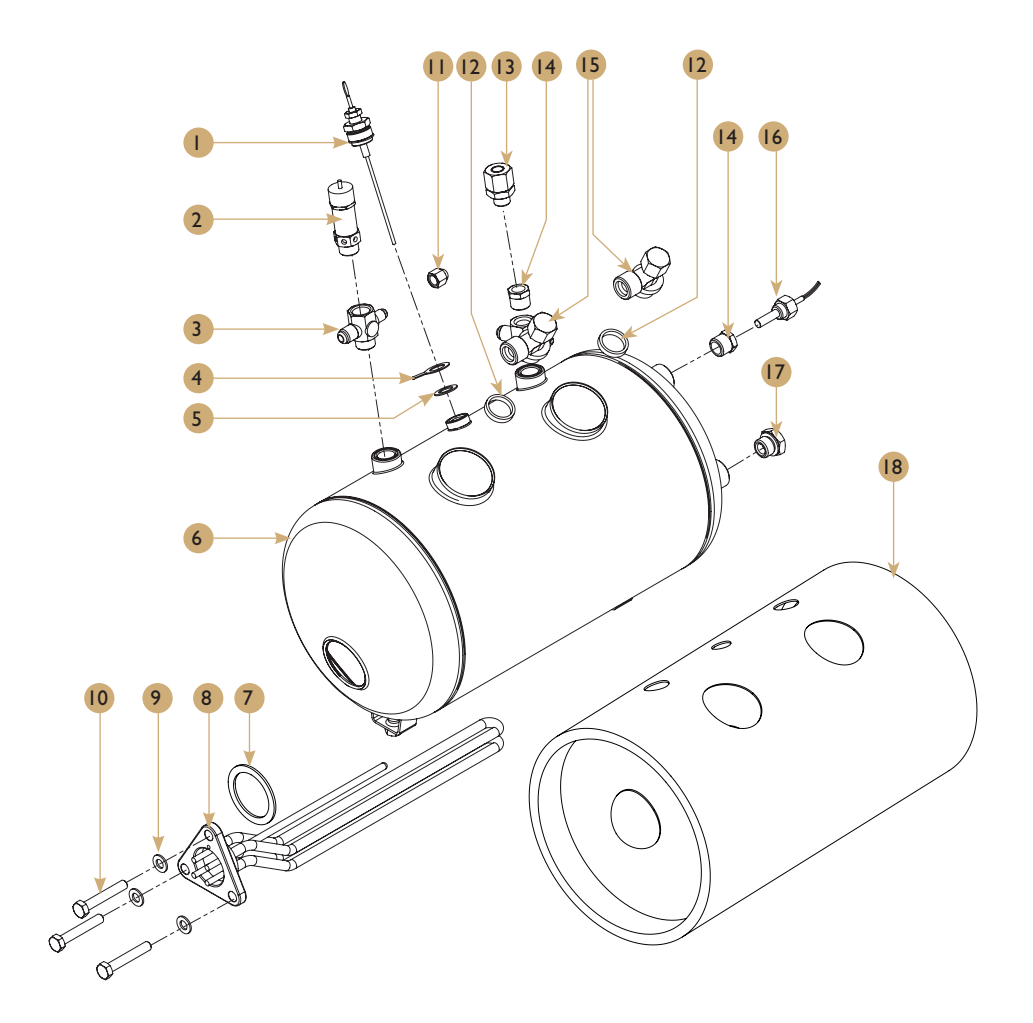

### Boiler 2Gr

Spare parts list

| POS. | PCS | Part No.   | Description                           |
|------|-----|------------|---------------------------------------|
| I    | I   | C60100040  | WATER LEVEL PROBE 1/4                 |
| 2    | I   | C65000100  | 3/8 SAFETY VALVE                      |
| 3    | I   | C30000100  | 2 TRACKS ADAPTOR- 1/4 x 1/8           |
| 4    | I   | C25000003  | INOX GROUND WASHER                    |
| 5    | I   | C25679812  | M12 Washer                            |
| 6    | I   | C15100020  | BOILER 2GR 11LTS.                     |
| 7    | I   | C50010030  | 40*52*2 ELEMENT TEFLON GASKET         |
| 8    | I   | C38027000F | 3050W.230V- 2gr ELEMENT with fuses    |
| 9    | 3   | C25012530  | FLAT WASHER M-8 DIN-125               |
| 10   | 3   | C25093320  | HEXAGONAL HEAD SCREEW 8x20 DIN<br>933 |
| П    | I   | C30000315  | BLING PLUG 1/8 FEMALE                 |
| 12   | 4   | C50010010  | 21.1*25.7* 1/2 TEFLON GASKET          |
| 13   | I   | C65000200  | NON SUCTION VALVE                     |
| 14   | 2   | C3000003   | REDUCER MALE-FEMALE-3/8 - 1/4         |
| 15   | 2   | C30000200  | THERMICS SUP. ADAPTOR 1/2 X 1/2       |
| 16   | I   | C60100076  | TEMP. PROBE + SUSP. STEAM PIPE ICD    |
| 17   | I   | C30000290  | PLUG M 3/8                            |
| 18   | I   | 1260004    | Insulation Boiler Carat 2Gr           |

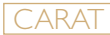

### 2Gr 3 Boilers: boiler assembly (main boiler)

Drawing

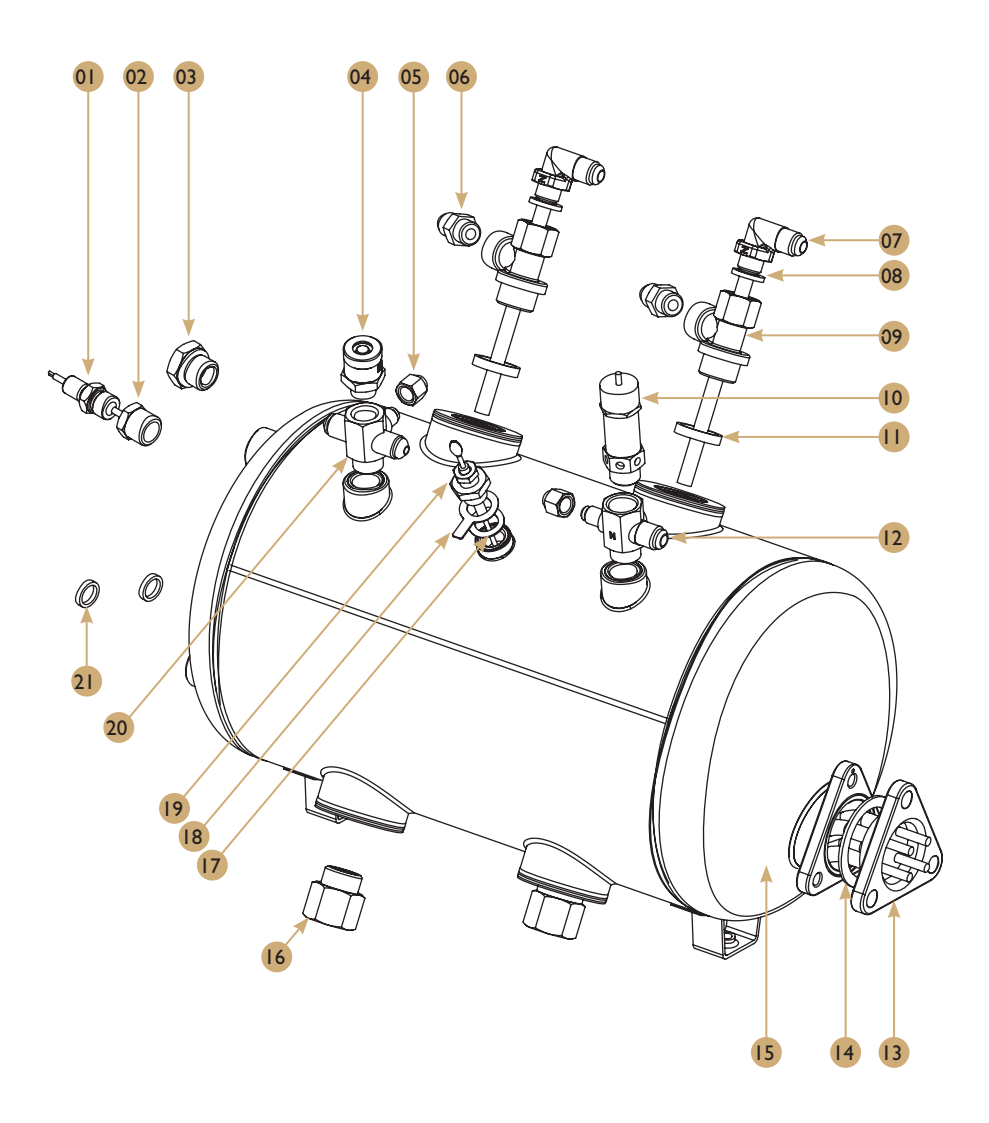

### 2Gr 3 Boilers: boiler assembly (main boiler)

#### Spare parts list

| POS. | PCS | Part No.   | Description                         |
|------|-----|------------|-------------------------------------|
| 01   | I   | C60100076  | Temp. Probe + Susp. Steam Pipe Icd  |
| 02   | I   | C3000003   | Reducer Male-Female-3/8 - 1/4       |
| 03   | I   | C30000290  | Plug M 3/8                          |
| 04   | I   | C65000200  | Non Suction Valve                   |
| 05   | 2   | C30000315  | Bling Plug 1/8 Female               |
| 06   | 2   | C30000510  | Conical Adaptor 1/4*1/4 Electron    |
| 07   | 2   | C30000220  | Cone Injector 1/4                   |
| 08   | 2   | C50010020  | 13.2*18.2*2.5 1/4 Teflon Gasket     |
| 09   | 2   | C30000210  | Thermics Inf.Adaptor-1/2X1/2X1/4    |
| 10   | I   | C65000110  | Cn10 Ptfe Ce Safety Valve           |
| 11   | 2   | C50010010  | 21.1*25.7* 1/2 Teflon Gasket        |
| 12   | I   | C30000100  | 2 Tracks Adaptor- 1/4 X 1/8         |
| 13   | I   | C38027000F | 3050W.230V- 2Gr Element with fuses  |
| *13  | I   | C38045000F | 4500W-230V 2GR Element with fuses   |
| 14   | I   | C50010030  | 40*52*2 Element Teflon Gasket       |
| 15   | I   | C15100020  | Boiler 2Gr 11Lts.                   |
| *15  | I   | CI5100030  | Boiler 3Gr 17Lts.                   |
| 16   | 2   | C30200035  | Long Plug I/2 Group                 |
| 17   | I   | C25679812  | M12 Washer Form A                   |
| 18   | I   | C25000003  | Inox Ground Washer                  |
| 19   | I   | C60100040  | Water Level Probe 1/4               |
| 20   | I   | C30000110  | 3 Tracks Adaptor 1/4 * 1/4 * 1/8    |
| 21   | 2   | C50010050  | 3/8 Boiler's Connector Teflon Gaske |

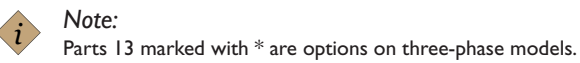

## 2Gr 3 Boilers: boiler assembly (group boiler)

Drawing

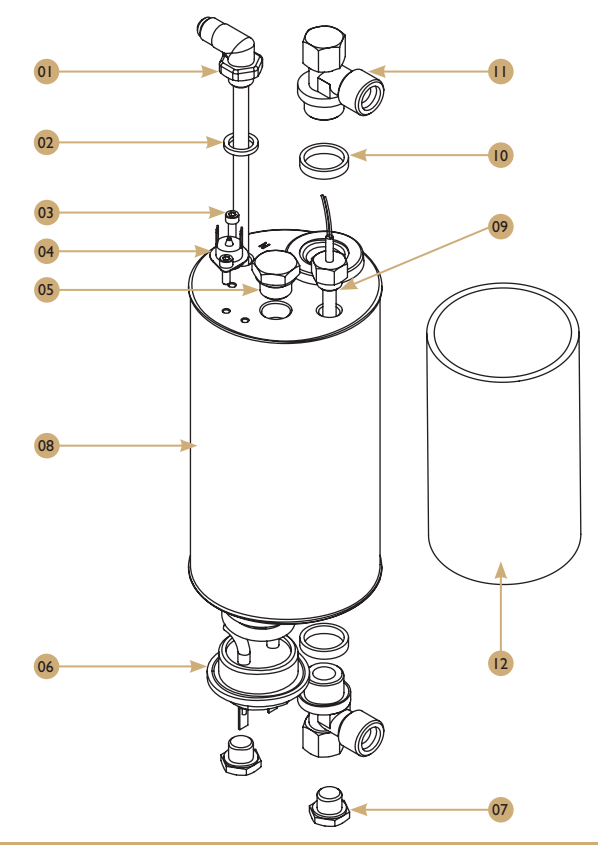

| Spare parts list |     |           |                                    |  |
|------------------|-----|-----------|------------------------------------|--|
| POS.             | PCS | Part No.  | Description                        |  |
| 01               | I   | C30000220 | Cone Injector 1/4                  |  |
| 02               | I   | C50010020 | 13.2*18.2*2.5 1/4 Teflon Gasket    |  |
| 03               | 2   | C25091210 | Allen Screw 4X12 Din-912           |  |
| 04               | I   | C10200110 | Office Thermostat 16 A             |  |
| 05               | I   | C30000290 | Plug M 3/8                         |  |
| 06               | I   | C38012000 | 1200W-230V Office Element          |  |
| 07               | 2   | C30000300 | Blind Plug 1/4 Male                |  |
| 08               | I   | C15100010 | Office Cappuccinator Boiler        |  |
| 09               | I   | C60100076 | Temp. Probe + Susp. Steam Pipe Icd |  |
| 10               | 2   | C50010010 | 21.1*25.7* 1/2 Teflon Gasket       |  |
| 11               | 2   | C30000200 | Thermics Sup.Adaptor 1/2 X 1/2     |  |
| 12               | I   | 1260017   | Insulation Boiler Office           |  |

CARAT

### Turbo steamer

### Drawing

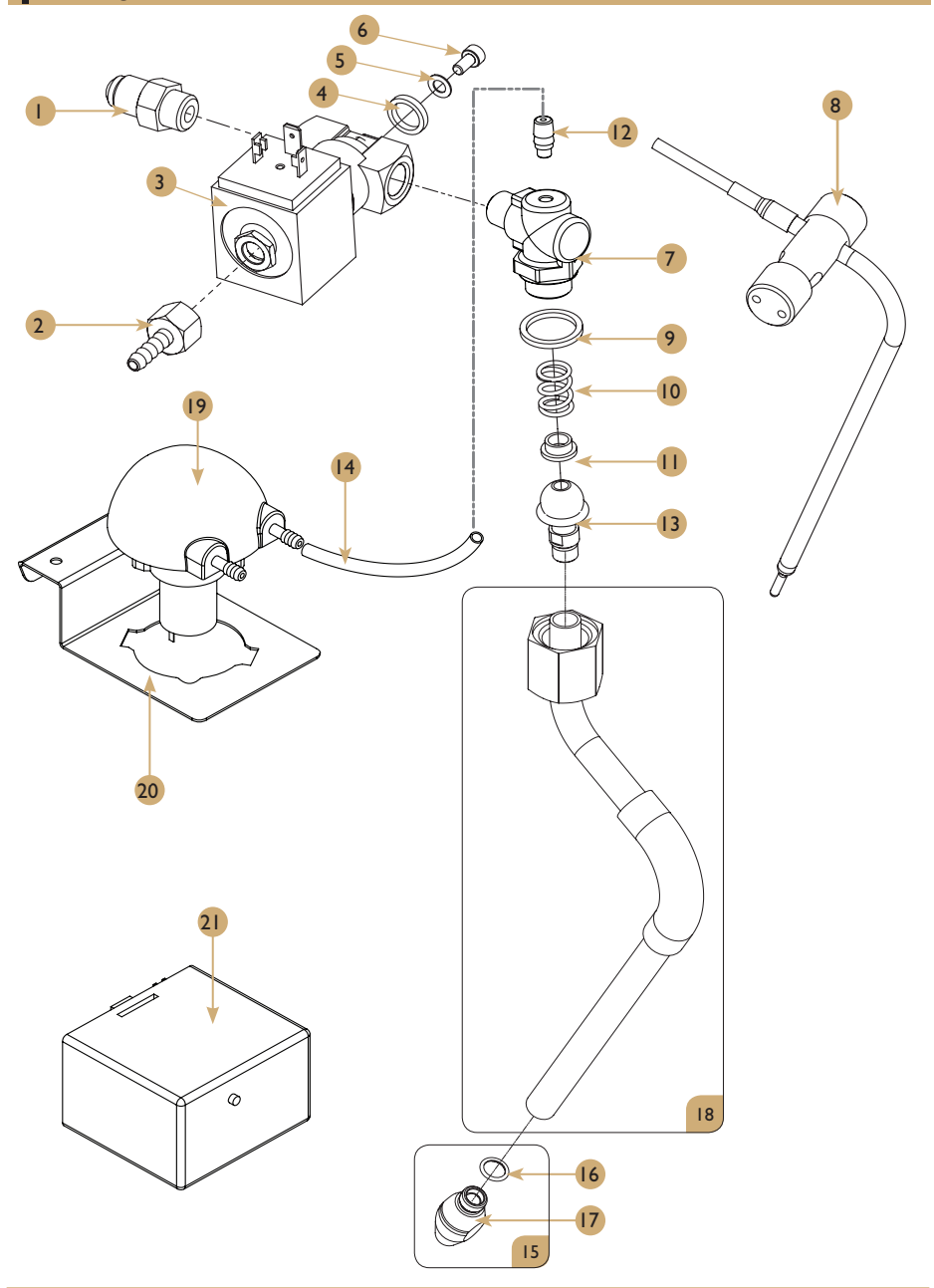

### Turbo steamer

Spare parts list

| POS. | PCS   | Part No.  | Description                          |
|------|-------|-----------|--------------------------------------|
| I    | I     | C30000510 | Conical Adaptor 1/4*1/4 Electron     |
| 2    | I     | C30700000 | 6Mm Barbfitting I/8 F                |
| 3    | I     | C60000120 | Valve Turbo Steamer                  |
| 4    | I     | C50010050 | 3/8 Boiler's Connector Teflon Gaske  |
| 5    | I     | C25012510 | Washer M-5 Din9021                   |
| 6    | I     | C25091200 | Allen Screw 4X8 Din-912              |
| 7    | I     | C30000235 | Male Adapter 1/4*3/8*M-5 Water       |
| 8    | I     | C60100075 | Steam Temperature Sensor             |
| 9    | I     | C50010080 | Gasket Tap Steam/Water Teflon        |
| 10   | I     | C30370076 | Spring Steam/Water Tap               |
| П    | I     | C30370077 | Gasket Tap Steam/Water Brass         |
| 12   | I     | C30500005 | Male Hose Adapter Elow               |
| 13   | I     | C30370075 | O-Ring For Steam Tap                 |
| 14   | 0.35m | C35021000 | Silicon Hose DIA4*7mm                |
| 15   | I     | C30370190 | Nozzle steam tap-1H M8.5 with oring  |
| 16   | I     | C50010090 | O-Ring 6X1                           |
| 17   | I     | C30370195 | Nozzle Steam Tap 3H M8.5 with Gasket |
| 18   | I     | C2760028  | Steam Tap Assembly Carat             |
| 19   | I     | C6000049  | Peristaltic Pump                     |
| 20   | I     | C20010006 | Peristaltic Pump Support             |
| 21   | I     | C60100049 | Adjustable Unit Trimmer              |

### Steam wand

Drawing

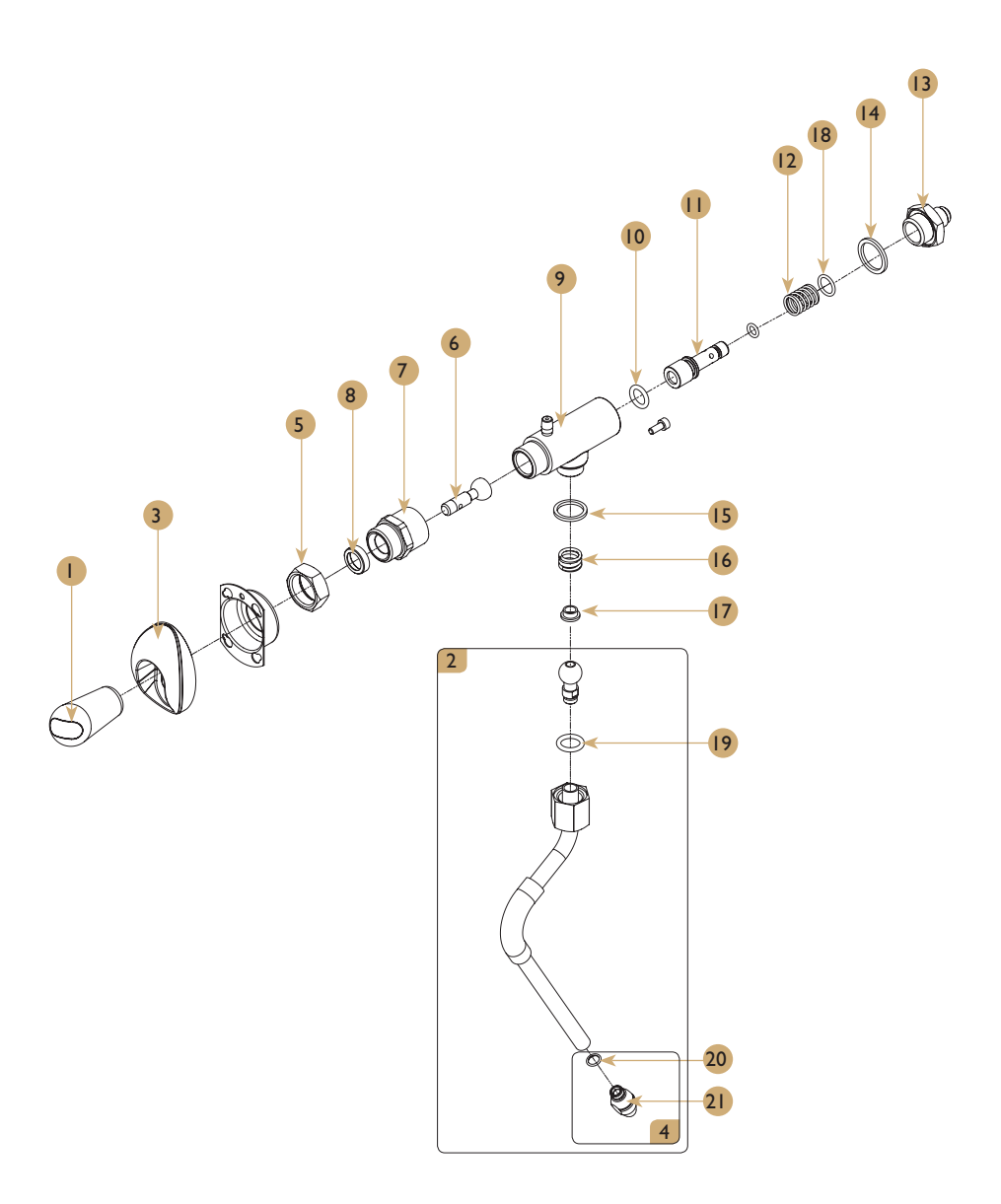

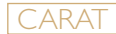

### Steam wand

Spare parts list

| POS. | PCS | Part No.  | Description                          |
|------|-----|-----------|--------------------------------------|
| I    | I   | 1264215   | Steam Tap Lever Espresso Filter      |
| 2    | I   | C30370095 | Pipe steam Eleg./MegaCrem wo nozzle  |
| 3    | I   | C21003041 | Tap Cover                            |
| 4    | I   | C30370190 | Nozzle steam tap-1H M8.5 with oring  |
| 5    | I   | C30370141 | Nut G5/8 * H26                       |
| 6    | I   | C30370161 | Tap axle with nob                    |
| 7    | I   | C30370165 | Conector FemaleG1/2-Male G5/8        |
| 8    | I   | C30370164 | Holder washer                        |
| 9    | I   | C15000338 | Tap Body and Steam Knob              |
| 10   | I   | C50000133 | O-ring (10.77x2.62)                  |
| П    | I   | C30370163 | Extension axle for tap               |
| 12   | I   | C55000070 | Spring, 14X24x1,5-OA2                |
| 13   | I   | C30370166 | Connector 3/4M x G14M                |
| 14   | I   | C50010070 | Teflon gasket (19X24x2)              |
| 15   | I   | C50010080 | Gasket Tap Steam/Water Teflon        |
| 16   | I   | C30370076 | Spring Steam/Water Tap               |
| 17   | 2   | C30370077 | Gasket Tap Steam/Water Brass         |
| 18   | I   | C50000100 | O-Ring 6.07x1.78                     |
| 19   | 2   | C30370075 | O-Ring for Steam Tap                 |
| 20   | I   | C50010090 | O-ring 6X1                           |
| 21   | I   | C30370195 | Nozzle Steam Tap 3H M8.5 with Gasket |

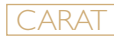

### Hot water outlet

### Drawing

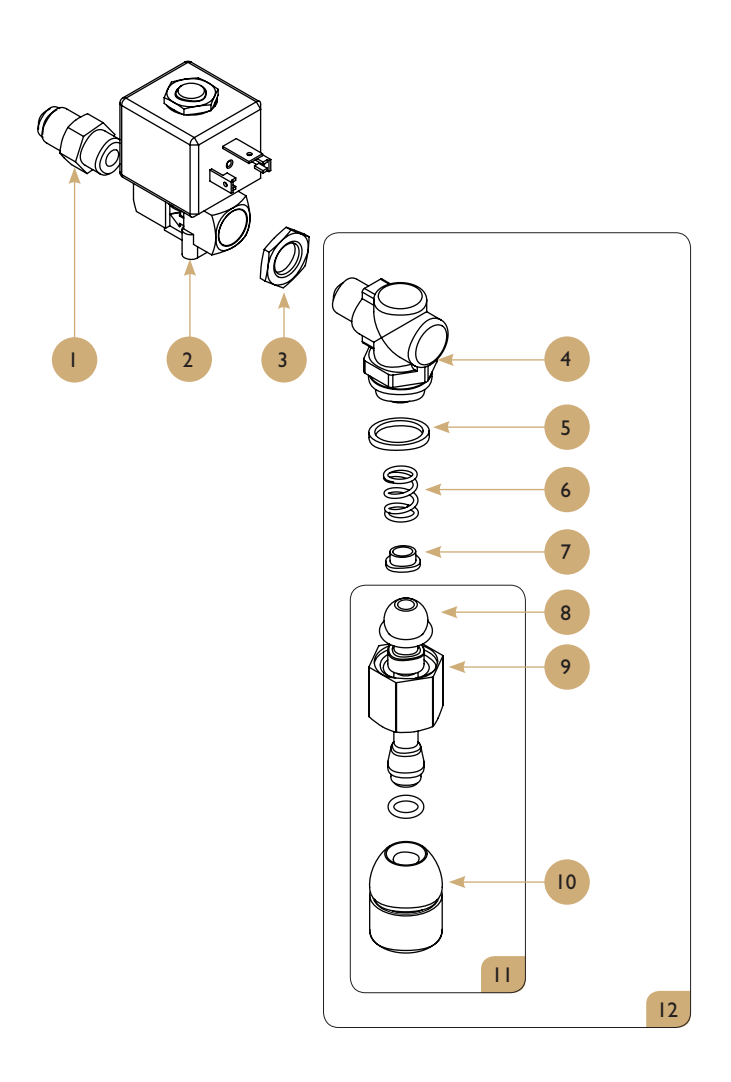

59

### Hot water outlet

Spare parts list

| POS. | PCS | Part No.  | Description                        |
|------|-----|-----------|------------------------------------|
| I    | I   | C30000510 | Conical Adaptor 1/4*1/4 Electron   |
| 2    | I   | C60000100 | 1/4 X 1/4 Electrovalve Parker 220V |
| 3    | I   | C30100010 | Hexagonal Nut 1/4 Pressostat       |
| 4    | I   | C30000236 | Elbow Racor G1/4Xg3/8              |
| 5    | I   | C50010080 | Gasket Tap Steam/Water Teflon      |
| 6    | I   | C30370076 | Spring Steam/Water Tap             |
| 7    | I   | C30370077 | Gasket Tap Steam/Water Brass       |
| 8    | I   | C30370075 | O-Ring 12.1X2.7mm                  |
| 9    | I   | C70000010 | Nut 3/8 For Steamer                |
| 10   | -   | C30000050 | Nozzle Water Tap Complete          |
| 11   | -   | C30370080 | Water Tap Classic                  |
| 12   | I   | C30370081 | Water Tap + Connector Kit          |

### Group head

Drawing

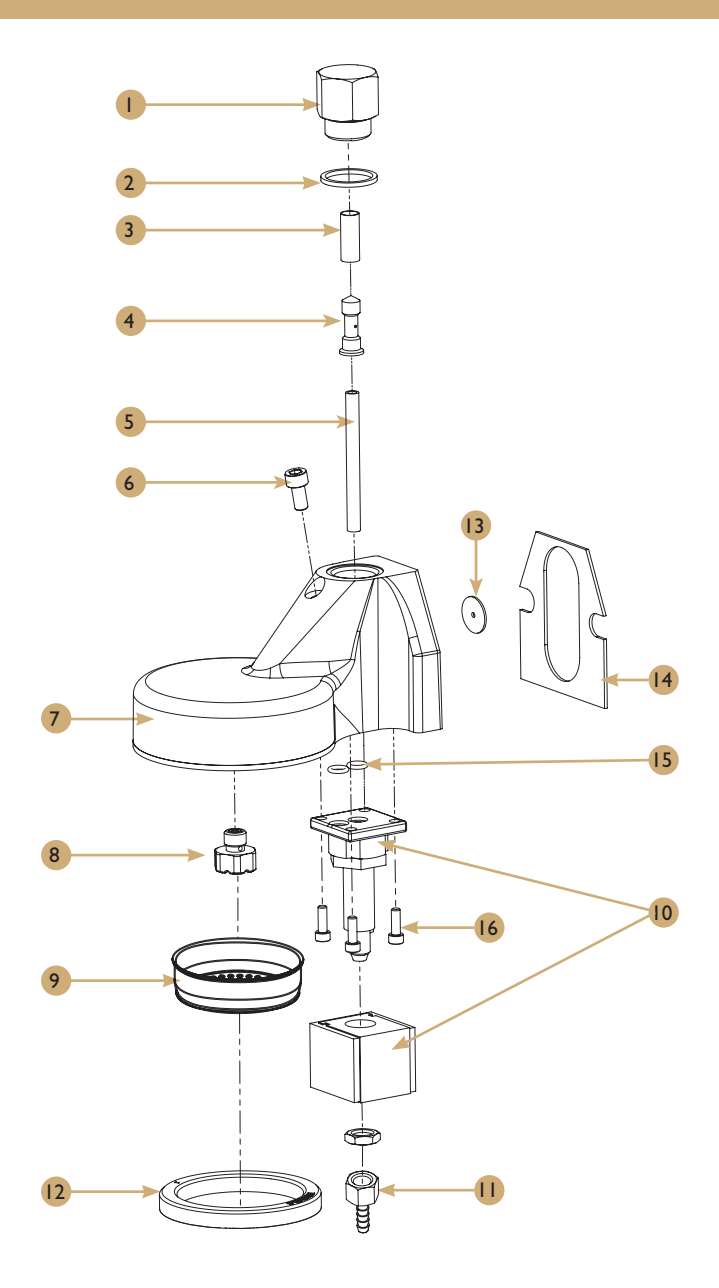

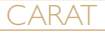

### Group head

Spare parts list

| POS. | PCS | Part No.  | Description                         |
|------|-----|-----------|-------------------------------------|
| I    | I   | C30200035 | Long Plug 1/2 Group                 |
| 2    | I   | C50010040 | 21.7*25.7*2 G/C-G Teflon Gasket     |
| 3    | I   | C7000009  | Tubular Group Filter                |
| 4    | I   | C30200061 | Group Teflon Injector Rev3          |
| 5    | I   | C30200026 | Tefl Water Reduc. Holder 4X6x65     |
| 6    | I   | C25091250 | Allen Screw 6*10 Din-912 Group      |
| 7    | I   | C30200010 | Crem Brewing Group Body             |
| 8    | I   | C30200040 | Diffuser                            |
| 9    | I   | C75000010 | Shower                              |
| 10   | I   | C60000112 | Gro Head Electrov. Parker 220V      |
| 11   | I   | C30700000 | 6Mm Barbfitting I/8F                |
| 12   | I   | C75000081 | 8Mm Group Head Gasket               |
| 13   | I   | C50020020 | 2.5*18.2*2 Teflon Hot Water Reducto |
| 14   | I   | C5000010  | Green Body Flat Group Joint         |
| 15   | I   | C50000100 | O-Ring 6.07*1.78                    |
| 16   | 4   | C25091211 | Allen Screw M4x16 Din 912           |

### Lower water system

### Drawing

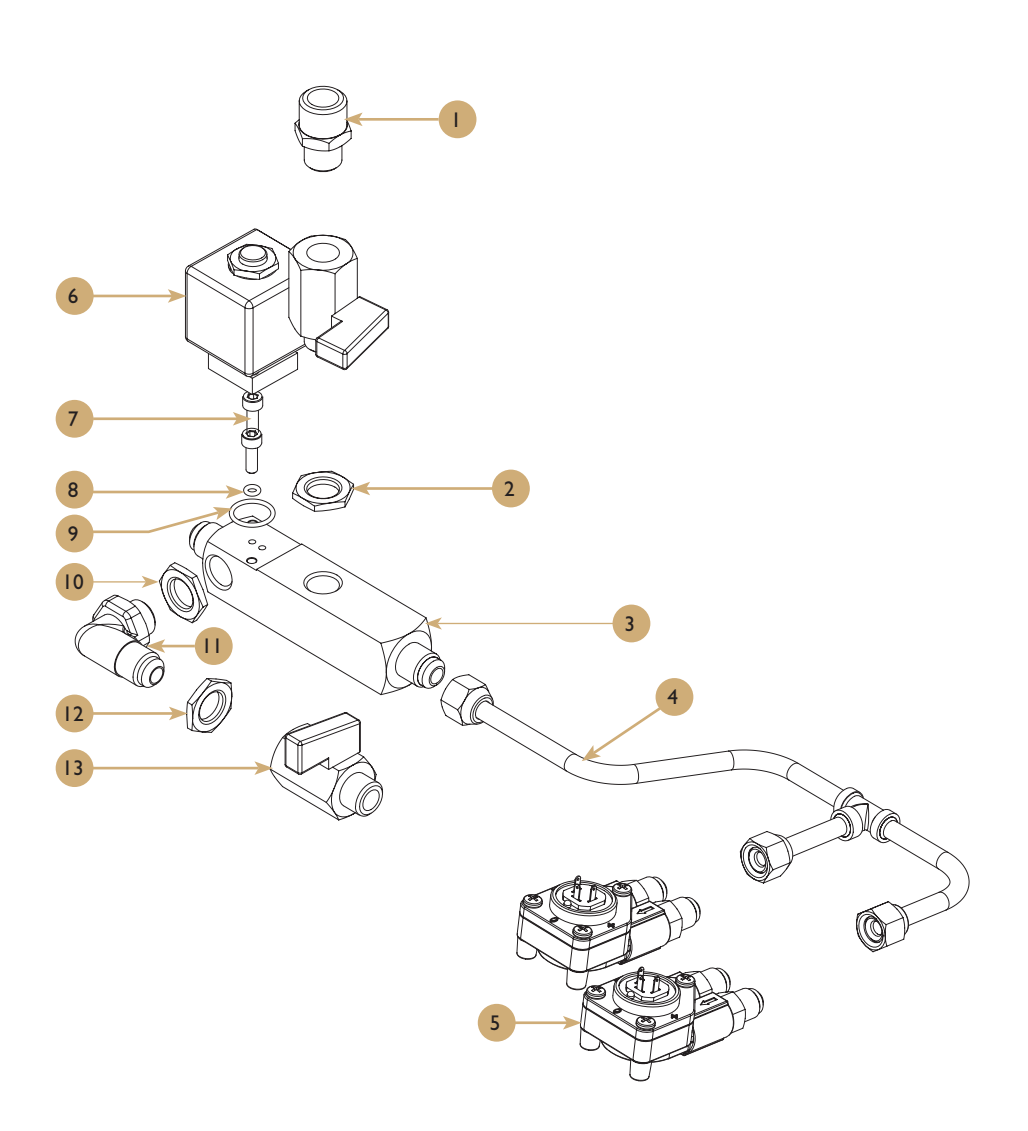

CARAT

### Lower water system

Spare parts list

| POS. | PCS | Part No.  | Description                        |
|------|-----|-----------|------------------------------------|
| I    | I   | C3000002  | BUTTRESS 1/4-3/8 MINI              |
| 2    | I   | C30100010 | HEXAGONAL NUT 1/4 PRESSOSTAT       |
| 3    | I   | C30100033 | DISTRIBUTOR MC                     |
| 4    | I   | 1364029   | Distributor Tube ø8mm Carat 2Gr    |
| 4    | I   | 1364021   | Copper Tube 8.0*100mm IGr          |
| 5    | 2   | C60100045 | FLOWMETER UL/NETW. BRASS TEF+LED   |
| 6    | I   | C60000105 | 50/60HZ 220V SOLENOID ELECTROVALVE |
| 7    | 2   | C25091210 | ALLEN SCREW 4x12 DIN-912           |
| 8    | I   | C50000110 | SMALL AUTOFILL SOLENOID GASKET     |
| 9    | I   | C50000105 | LARGE AUTOFILL SOLENOID GASKET     |
| 10   | I   | C30100010 | HEXAGONAL NUT 1/4 PRESSOSTAT       |
| П    | I   | C30000215 | CONICAL BEND ADAPTOR 1/4 X 1/4     |
| 12   | I   | C30100010 | HEXAGONAL NUT 1/4 PRESSOSTAT       |
| 13   | 2   | 1860016   | Tap drainage G1/4M-G1/4F Right     |

### Porta-filter

### Drawing

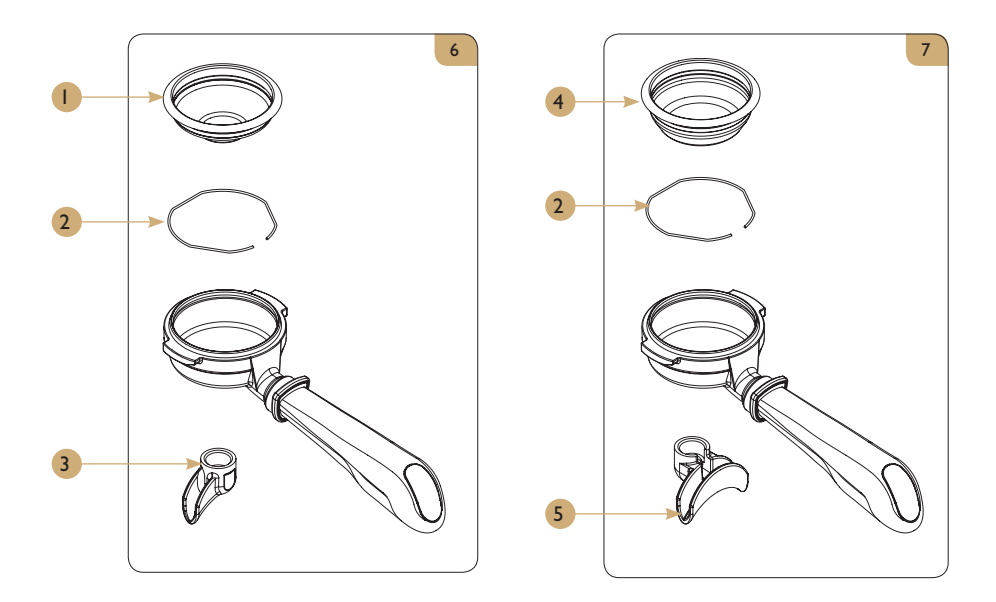

### Spare parts list

Π

| POS. | PCS | Part No.  | Description              |
|------|-----|-----------|--------------------------|
| I    | I   | C75000031 | I Cup Filter (7Gr)       |
| 2    | 2   | C75000120 | Filter Spring            |
| 3    | I   | C75000050 | Spout ICup               |
| 4    | I   | C75000041 | 2 Cup Filter (14Gr)      |
| 5    | I   | C75000060 | Spout 2Cups              |
| 6    | I   | 2760126   | Filter Handle Assy I Cup |
| 7    | I   | 2760127   | Filter Handle Assy 2 Cup |

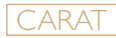

### Machine components

| DRAWING | PART NO.  | MODEL/NAME               |
|---------|-----------|--------------------------|
|         | C60100420 | Main control box         |
|         | C60100049 | Adjustable Unit Trimmer  |
|         | C6000072  | Manometro D40 0_16 BAR   |
|         | C6000062  | Manometro D40 0_2.5 BAR  |
|         | C60100045 | Flowmeter UL Red TEF Led |
|         | 1660097   | Contactor 230V LCID18P7C |

![](_page_66_Picture_1.jpeg)

# Machine components

| DRAWING          | PART NO.               | MODEL/NAME                               |
|------------------|------------------------|------------------------------------------|
|                  | 1660036                | Power Switch Blue 22mm                   |
|                  | C60800103              | Solid State Relay Cover                  |
| Con and a second | C60800101              | STATIC RELAY 4-32                        |
|                  | C70001001<br>C70001005 | Drain cup with thread<br>Drain cup cover |
|                  | 260177                 | DIN Connection SS 65MM                   |

CARAT

### Machine components

| DRAWING                                                                                                    | PART NO.             | MODEL/NAME                                                      |
|----------------------------------------------------------------------------------------------------|----------------------|-----------------------------------------------------------------|
|                                                                                                    | 1660131              | Peristaltic Pump with Harness                                   |
|                                                                                                    | 1666032              | Harness NTC Extension                                           |
|                                                                                                    | 1666039<br>1666061   | Signal cable<br>Long Cable Signal Carat                         |
| A series of the series of the | C16660028            | Harness complete Carat IGr                                      |
|                                                                                                    | C16660029<br>1666042 | Harness complete Carat 2Gr<br>Harness complete Carat 2Gr 3phase |
|                                                                                                    | C60102020            | O-ring flowmeter                                                |

### Machine components

### Drawing

![](_page_68_Figure_3.jpeg)

### Spare parts list

![](_page_68_Figure_5.jpeg)

| POS. | PCS | Part No.   | Description                        |
|------|-----|------------|------------------------------------|
| I    | I   | 2760062    | Display PCB Assy with 2 Buttons    |
| 2    | I   | C*60101513 | Metal button set cover water/steam |
| 3    | I   | 1264156    | Conductive Control Button 2 Keys   |
| 4    | L   | 1660040    | PCB Mechanical Type 2 Buttons      |
| 5    | I   | C60101060  | Graphic Display Gicar              |
| 6    | I   | 1264128    | Display PCB Box Bottom 2 Buttons   |
| 7    | I   | 1264129    | Display PCB Box Upper 2 Buttons    |
| 8    | I   | 2760031    | Display PCB Assembly Carat         |
| 9    | I   | C*60101512 | METAL BUTTON SET COVER (x5)        |
| 10   | L   | 1264107    | Display PCB Box Upper Carat        |
| П    | I   | 1264108    | Display PCB Box Bottom Carat       |
| 12   | I   | 1264095    | Conductive Control Button          |
| 13   | I   | C60101060  | Graphic Display Gicar              |
| 14   | I   | 1660039    | PCB Mechanical Type 5 Buttons      |

CARAT

### Machine components

Drawing

![](_page_69_Picture_3.jpeg)

| Spare parts list |     |            |                               |  |  |
|------------------|-----|------------|-------------------------------|--|--|
| POS.             | PCS | Part No.   | Description                   |  |  |
| I                | I   | 1264124    | Button Box Assy Carat         |  |  |
| 2                | I   | C*60101512 | METAL BUTTON SET COVER (x5)   |  |  |
| 3                | I   | 1264126    | Button Box Upper              |  |  |
| 4                | I   | 1264095    | Conductive Control Button     |  |  |
| 5                | I   | 1264125    | Button Box Bottom             |  |  |
| 6                | I   | 1660039    | PCB Mechanical Type 5 Buttons |  |  |

For the warranty to be valid the conditions for maintenance must have been followed according to our instructions, proper precaution has been made and warranty claim been issued without delay.

The affected equipment may not be used during awaiting service if there is any risk that the damage or defect would worsen.

The warranty will not cover consumption supplies such as glassware, normal maintenance such as cleaning of filters, contaminations in water, lime, incorrect voltages, pressure or adjustment of water amounts.

The warranty will not cover damages of defects caused by incorrect handling and operation of the appliance.

#### FOR SERVICE Please contact your dealer

#### Your Dealer

Models coverd by this manual:

EAED-C32B-22AM EBED-C32B-22AM EBEE-D32B-22AM EAED-C41B-22AM EAED-C41B-22AM EBEE-D41B-22AM EBAE-D41B-22AM

![](_page_70_Picture_8.jpeg)

www.creminternational.com